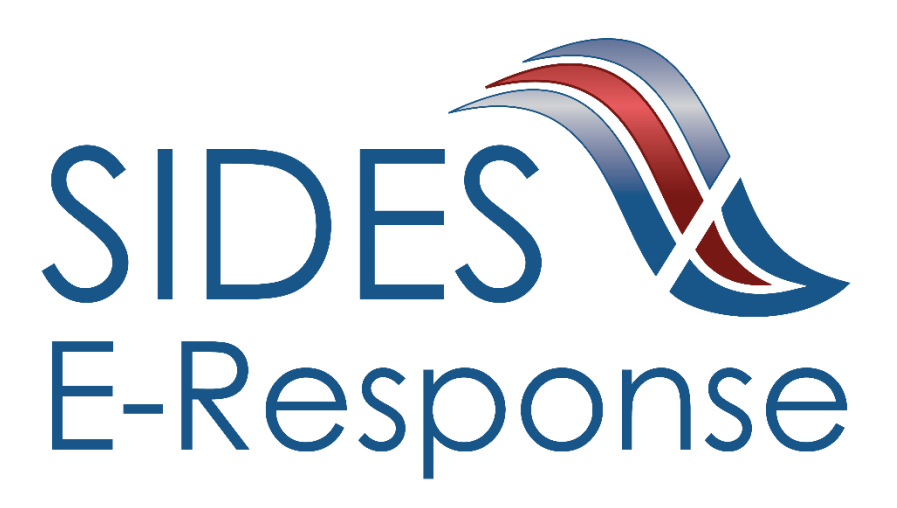

# **Earnings Verification - State Information Data Exchange System (SIDES) E-Response Website**

Screen Shots Version 8

December 10, 2019

Copyright © 2019 National Association of State Workforce Agencies.

All Rights Reserved.

# **Revision History**

| Date       | Version | Description                                                                                    | Author                          |
|------------|---------|------------------------------------------------------------------------------------------------|---------------------------------|
| 2/15/2011  | 1       | First Draft                                                                                    | Jason Holzbach /<br>David Zemel |
| 3/2/2012   | 2       | Updated for name change from SEW to E-<br>Response                                             | David Zemel                     |
| 6/28/2013  | 3       | Updated Additional Earnings Verification<br>Information Screen to Put State Comments<br>on it. | David Zemel                     |
| 12/08/2014 | 4       | Updated Pre-Login Screen                                                                       | David Zemel                     |
| 7/06/2016  | 5       | Updated to Reflect Redesign of EV<br>Exchange                                                  | David Zemel                     |
| 3/6/2017   | 6       | Updated SIDES E-Response Logo                                                                  | SIDES Team                      |
| 3/15/2017  | 7       | Updated all Screen Shots                                                                       | SIDES Team                      |
| 12/10/2019 | 8       | Updated all Screen Shots                                                                       | SIDES Team                      |

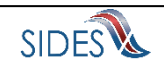

| 1 SID | ES EMPLOYER WEBSITE FOR THE EARNINGS VERIFICATION                          |     |
|-------|----------------------------------------------------------------------------|-----|
| EXCHA | NGE SCREENS SHOTS                                                          | 4   |
| 1.1   | Pre-Login Screen                                                           | 4   |
| 1.2   | Screen 1 - Login                                                           | 5   |
| 1.3   | Screen 2 - Earnings Verification Requests                                  | 6   |
| 1.4   | Screen 2.1 - Search Results                                                | 7   |
| 1.5   | Screen 2.2 – Delete An In Progress Response                                | 8   |
| 1.6   | Screen 3 – Claimant and Employer Identification                            | 9   |
| 1.7   | Screen 4 – Earnings Information                                            | 10  |
| 1.8   | Screen 5 – Pay Period                                                      | 11  |
| 1.9   | Screen 5 – Pay Period with Additional Contract Wage                        | 12  |
| 1.10  | Screen 6 – Employment Status                                               | 13  |
| 1.11  | Screen 6 – Employment Status – No Longer Working                           | 13  |
| 1.12  | Pay Period – Daily                                                         | 14  |
| 1.13  | Screen 7 – Earnings Selection – Daily                                      | 15  |
| 1.14  | Screen 8 – Earnings by Pay Period - Daily                                  | 16  |
| 1.15  | Screen 9 – Other Earnings and Payments – Daily                             | 17  |
| 1.16  | Screen 10 – Earnings and Payments Summary – Daily                          | 18  |
| 1.17  | Screen 13 - Submission                                                     | 19  |
| 1.18  | Screen 14 – Submission Confirmation                                        | 19  |
| 1.19  | Screen 15 – Confirmation                                                   | 20  |
| 1.20  | Screen 12 – Amended Response                                               | 20  |
| 1.21  | Earnings Verification Page Flows for Collection of Earnings on a Weekly, H | 3i- |
| Weekl | y, Monthly, and Semi-Monthly                                               | 21  |
| 1.21  | 1.1 Weekly Flow                                                            | 21  |
| 1.21  | 1.2 Bi-Weekly Flow                                                         | 26  |
| 1.21  | 1.3 Monthly Flow                                                           | 31  |
| 1.21  | 1.4 Semi-Monthly Flow                                                      | 36  |

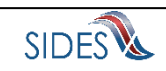

## 1 SIDES Employer Website for the Earnings Verification Exchange Screens Shots

| SIDES<br>E-Response                                                                                                    | SIDES                                                                                                    |
|----------------------------------------------------------------------------------------------------|----------------------------------------------------------------------------------------------------|
| SIDES E-Response supports the<br>following browsers:<br>IE 11 and above<br>Chrome V44 and higher<br>Firefox V37 and higher | Welcome to the E-Response Website<br>for the<br>Unemployment Insurance State Information Data Exchange System                                                                                                    |
|                                                                                                    | Please select the application you want to use:         Separation Information         Monetary & Potential Charges         Additional Fact-Finding         Determinations & Decisions         Earnings Verification         Benefit Charges |
| Copyright © 2008 - 2017, National Ass                                                                                      | Select                                                                                                    |

## 1.1 Pre-Login Screen

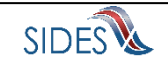

## 1.2 Screen 1 - Login

| SIDES<br>E-Response                                                                                                    |                                                            | SIDES |
|----------------------------------------------------------------------------------------------------|------------------------------------------------------------|-------|
| Users Guide<br>Help with E-Response<br>* indicates a Required Field<br>All values entered into the<br>FEIN/SEIN/PIN fields are case<br>SenSiTive<br>Note: Dashes and/or other<br>punctuation should be omitted from<br>the Federal Employer Identification<br>Number. | Construction                                               |       |
| Copyright @ 2008 - 2019, National Asso                                                                                                    | ociation of State Workforce Agencies. All Rights Reserved. |       |

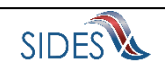

# 1.3 Screen 2 - Earnings Verification Requests

| SIDES<br>E-Response                                                                                                    |                                                                                           |                                                 |               | FEIN: 99-9999999<br>SEIN: 999999999 | Sign out |   |
|----------------------------------------------------------------------------------------------------|-------------------------------------------------------------------------------------------|-------------------------------------------------|---------------|-------------------------------------|----------|---|
| Search by SSN: (Omit Dashes)                                                                                                    | Earnings Verification Requests for the<br>Order by: Due Date       Ascending              | Earnings Verifica                               | tion Requests |                                     |          | C |
| Select an Earnings Verification<br>Request to create a response and/or<br>view/print. Or, select an Earnings<br>Verification Response to edit, delete<br>or view/orint. | SSN: 100-12-3653<br>Name: Vader, Darth E<br>Date Due: 11:59 PM Eastern on<br>12/29/2019   | Response Status: Not Started<br>Create Response | TUiew/Print   |                                     |          |   |
| Select "Create Response" to begin<br>a response.<br>Select "Edit Response" to edit<br>information to a response that has                                                | SSN: 100-12-3654<br>Name: DOE, CASSANDRA E<br>Date Due: 11:59 PM Eastern on<br>12/29/2019 | Response Status: Not Started<br>Create Response | View/Print    |                                     |          |   |
| not yet been submitted.<br>Select "Delete Response" to delete<br>a response that has not yet been<br>submitted.                                                         | Earnings Verification Requests for oth<br>No Earnings Verification requests found for     | ner PINs for this FEIN:<br>r other PINs.        |               |                                     |          |   |
| Select "Create Amendment" to<br>change a response that has already<br>been submitted.                                                                                   |                                                                                           |                                                 |               |                                     |          |   |
| Select "Edit Amended Response"<br>to edit information on an amendment<br>in progress.                                                                                   |                                                                                           |                                                 |               |                                     |          |   |
| Select "Delete Amended<br>Response" to delete an amended<br>response that has not yet been<br>submitted.                                                                |                                                                                           |                                                 |               |                                     |          |   |
| Note: Requests remain on the<br>SIDES E-Response Website for 30<br>days.                                                                                                |                                                                                           |                                                 |               |                                     |          |   |
| Users Guide                                                                                                    |                                                                                           |                                                 |               |                                     |          |   |
| Copyright © 2008 - 2019, National Asso                                                                                                    | ciation of State Workforce Agencies. All Right                                            | Is Reserved.                                    |               |                                     |          |   |
| 13.203 - Build 8651683 - 22:26                                                                                                    |                                                                                           |                                                 |               |                                     |          |   |

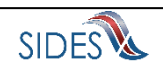

### 1.4 Screen 2.1 - Search Results

| SIDES<br>E-Response                                                                                                    |                                                                                           |                                                               |            | FEIN: 99-9999999<br>SEIN: 999999999 | Sign out |
|----------------------------------------------------------------------------------------------------|-------------------------------------------------------------------------------------------|---------------------------------------------------------------|------------|-------------------------------------|----------|
| Search by SSN: (Omit Dashes)<br>100123654<br>Search                                                                                                    | Earnings Verification Request Results<br>Order by: Due Date ‡) Ascending ‡                | Search R<br>for PIN and SSN 100123654:                        | esults     |                                     |          |
| Select an Earnings Verification<br>Request to create a response and/or<br>view/print. Or, select an Earnings<br>Verification Response to edit, delete<br>or view/print. | SSN: 100-12-3654<br>Name: DOE, CASSANDRA E<br>Date Due: 11:59 PM Eastern on<br>12/29/2019 | Response Status: Not Started<br>Create Response               | View/Print |                                     |          |
| Select "Create Response" to begin<br>a response.<br>Select "Edit Response" to edit<br>information to a response that has<br>not yet been submitted.                     | Earnings Verification Requests for othe<br>No Earnings Verification requests found for    | er PINs for this FEIN and SSN 100<br>or other PINs.<br>Return | 123654:    |                                     |          |
| Select "Delete Response" to delete<br>a response that has not yet been<br>submitted.                                                                                    |                                                                                           |                                                               |            |                                     |          |
| Select "Create Amendment" to<br>change a response that has already<br>been submitted.                                                                                   |                                                                                           |                                                               |            |                                     |          |
| Select "Edit Amended Response"<br>to edit information on an amendment<br>in progress.                                                                                   |                                                                                           |                                                               |            |                                     |          |
| Select "Delete Amended<br>Response" to delete an amended<br>response that has not yet been<br>submitted.                                                                |                                                                                           |                                                               |            |                                     |          |
| Note: Requests remain on the<br>SIDES E-Response Website for 30<br>days.                                                                                                |                                                                                           |                                                               |            |                                     |          |
| Users Guide                                                                                                    |                                                                                           |                                                               |            |                                     |          |
| Copyright © 2008 - 2019, National Asso                                                                                                    | ociation of State Workforce Agencies. All Righ                                            | hts Reserved.                                                 |            |                                     | 2        |
| 13.203 - Build 8c5fc83 - 29:49                                                                                                    |                                                                                           |                                                               |            |                                     |          |

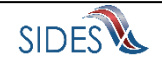

## 1.5 Screen 2.2 – Delete An In Progress Response

| SIDES E-Response                                                                                                    | FEIN: 99-9999999<br>SEIN: 999999999 | Sign out |
|----------------------------------------------------------------------------------------------------|-------------------------------------|----------|
| Delete an In Progress Response                                                                                                    |                                     |          |
| You have chosen to delete the Separation Response for:                                                                                                    |                                     |          |
| SSN: 100-12-3654<br>Name: DOE, CASSANDRA E<br>Date Due: 12/29/2019<br>Please Note: This will <u>NOT</u> impact any responses already submitted to the State Unemployment Insurance Office. |                                     |          |
| Cancel Delete                                                                                                    |                                     |          |
| Copyright © 2008 - 2019, National Association of State Workforce Agencies. All Rights Reserved.                                                                                            |                                     | 2.2      |
| 13.203 - Build 8c5fc83 - 29:48                                                                                                    |                                     |          |

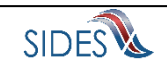

# 1.6 Screen 3 – Claimant and Employer Identification

| SIDES<br>E-Response                                                                                  |                                                                                                    |                                                                                                    | FEIN: 99-9999999 Sk<br>SEIN: 999999999                             | gn out |
|----------------------------------------------------------------------------------------------------|----------------------------------------------------------------------------------------------------|----------------------------------------------------------------------------------------------------|--------------------------------------------------------------------|--------|
| indicates a Required Field                                                                           | Response for: SSN: 100-<br>State Er<br>Cla                                                                                           | 12-3654 Date Due: 12/29/2019 N<br>amings Verification for: 02/04/2018 -<br>imant and Employer Identific | ame: DOE, CASSANDRA E<br>03/03/2018<br>:ation                      |        |
| Please review Claimant and<br>Employer Identification information<br>and enter any corrections. Requ | Save o                                                                                                    | ompleted successfully.<br>Claimant Provided I                                                           | Information                                                        |        |
| Sta<br>Ag<br>Ph<br>Fa<br>E-t                                                                         | ate:         DC           percy:         DC Dept of Empl Services           pone:         2026985111           x:         2026985707 | SSN:<br>Name:<br>Other Full Name<br>Used by Claimant:                                                   | 100-12-3654<br>DOE, CASSANDRA E<br>Corrected Claimant Information: | ]      |
| Empk                                                                                                 | oyer Information                                                                                                    | Information of Record<br>Test Employer                                                                  | Corrected Employer Information:                                    | ]      |
| Ste                                                                                                  | ate Employer Account Number:<br>deral Employer Identification Number:                                                                | 033437<br>521349790                                                                                     |                                                                    | ]      |
|                                                                                                    | Check here if claimant did NOT work for this employ<br>Check here if TPA receiving this request does NOT                             | ver<br>represent this employer                                                                          |                                                                    |        |
| Users Guide Prepa                                                                                    | arer Information                                                                                                    |                                                                                                    | Enter Information:                                                 |        |
| *1                                                                                                   | Name of the person preparing this response?     * Job title of the person preparing this response?                                   |                                                                                                    |                                                                    |        |
|                                                                                                    | <ul> <li>Preparer's telephone number plus extension? (O or spaces)</li> <li>Preparer's e-mail address?</li> </ul>                    | Inly digits, omit parenthesis, dashes                                                                   |                                                                    |        |
|                                                                                                    | Preparer's Fax number? (Only digits, omit parenthe                                                                                   | esis, dashes or spaces)                                                                                 |                                                                    |        |
|                                                                                                    | Go to Page Claimant and                                                                                                    | Save Main Menu<br>Employer Identification 🗘 Go                                                          | Next                                                               | t>     |
|                                                                                                    |                                                                                                    |                                                                                                    |                                                                    |        |

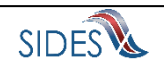

# 1.7 Screen 4 – Earnings Information

| SIDES<br>E-Response                                                                                                    | FEIN: 99-9999999<br>SEIN: 999999999                                                                                                    | Sign out |
|----------------------------------------------------------------------------------------------------|----------------------------------------------------------------------------------------------------|----------|
| indicates a Required Field      IMPORTANT: Please see the     Federal Record Keeping     Requirements under the Fair     Labor Standards Act (FLSA), <u>29</u> <u>CFR Part 516</u> .      Users Guide | Response for: SSN: 100-12-3654       Date Due: 12/29/2019       Name: DOE, CASSANDRA E         State Earnings Verification for: 02/04/2018 - 03/03/2018       Back       Earnings Information         The identifying source for this Earnings Verification was: State Directory of New Hire Match/Hit.       • Did this person perform work or receive any payments between 02/04/2018 and 03/03/2018?         Select One       \$         < Back       Cancel       Save       Main Menu         Go to Page       Earnings Information       \$       Go | Next >   |
| Copyright © 2008 - 2019, National Asso                                                                                                    | ociation of State Workforce Agencies. All Rights Reserved.                                                                                                    | 4        |

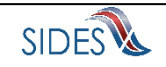

### 1.8 Screen 5 - Pay Period

The Earnings Verification exchange is designed so employers my select their pay period (daily, weekly, bi-weekly, monthly, or semi-monthly) and enter earnings information in the format that matches their pay period.

| SIDES<br>E-Response                                                                 |                                                                                                    |                                                                                       | FEIN: 99-9999999<br>SEIN: 999999999                                         | Sign out |
|-------------------------------------------------------------------------------------|----------------------------------------------------------------------------------------------------|---------------------------------------------------------------------------------------|-----------------------------------------------------------------------------|----------|
| indicates a Required Field  Enter all applicable information in the space provided. | Response for: SSN: 100-1<br>State Ea                                                                          | 12-3654 Date Due: 12/29/2019 N<br>rnings Verification for: 02/04/2018 -<br>Pay Period | lame: DOE, CASSANDRA E<br>03/03/2018                                        |          |
| Users Guide                                                                         | Rate of Pay Information (at least 1 required)                                                                 |                                                                                       |                                                                             |          |
|                                                                                     | Regular Rate of Pay:<br>Over Time Rate of Pay:<br>Training Pay:<br>Rate per Mile:<br>Rate per Trip/Load/Unit: |                                                                                       | per: Select One \$ per: Select One \$ per: Select One \$ per: Select One \$ |          |
|                                                                                     | Contract Wage 1:<br>Please enter time period covered.<br>Contract Begin Date:<br>Contract End Date:           |                                                                                       |                                                                             |          |
|                                                                                     | Day David Information                                                                                         |                                                                                       |                                                                             |          |
|                                                                                     | *How often is the individual paid?                                                                            |                                                                                       | Select One                                                                  | \$       |
|                                                                                     | < Back Cancel<br>Go to Page Pay Period                                                                        | Save Main Menu<br>✦ Go                                                                |                                                                             | Next >   |
| Copyright © 2008 - 2019, National Assoc                                             | ciation of State Workforce Agencies. All Rights Reserved.                                                     |                                                                                       |                                                                             | 5        |

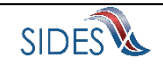

## 1.9 Screen 5 – Pay Period with Additional Contract Wage

| SIDES<br>E-Response                                                 |                                                    |                                                                                                    | FEIN: 99-9999999<br>SEIN: 999999999    | Sign out |
|---------------------------------------------------------------------|----------------------------------------------------|----------------------------------------------------------------------------------------------------|----------------------------------------|----------|
| * indicates a Required Field<br>Enter all applicable information in | Response fo                                        | r: SSN: 100-12-3654 Date Due: 12/29/2019<br>State Earnings Verification for: 02/04/2018<br>Pay Period | Name: DOE, CASSANDRA E<br>- 03/03/2018 |          |
| Users Guide                                                         | Rate of Pay Information (at least 1 require        | d)                                                                                                    |                                        |          |
|                                                                     | Regular Rate of Pay:                               |                                                                                                    | per: Select One \$                     |          |
|                                                                     | Over Time Rate of Pay:                             |                                                                                                    | per: Select One                        |          |
|                                                                     | Training Pay:                                      |                                                                                                    | per: Select One                        |          |
|                                                                     | Rate per Mile:                                     |                                                                                                    |                                        |          |
|                                                                     | Rate per Trip/Load/Unit:                           |                                                                                                    |                                        |          |
|                                                                     | Contract Wage 1:                                   | \$ 2,000.00                                                                                           |                                        |          |
|                                                                     | Please enter time period covered.                  |                                                                                                    |                                        |          |
|                                                                     | Contract Begin Date:                               | 02/04/2018                                                                                            |                                        |          |
|                                                                     | Contract End Date:                                 | 02/10/2018                                                                                            |                                        |          |
|                                                                     | Contract Wage 2:                                   |                                                                                                    |                                        |          |
|                                                                     | Please enter time period covered.                  |                                                                                                    |                                        |          |
|                                                                     | Contract Begin Date:                               |                                                                                                    |                                        |          |
|                                                                     | Contract End Date:                                 | ×                                                                                                    |                                        |          |
|                                                                     |                                                    | Add                                                                                                   |                                        |          |
|                                                                     | Pay Period Information                             |                                                                                                    |                                        |          |
|                                                                     | *How often is the individual paid?                 |                                                                                                    | Select One                             | *        |
|                                                                     | - Back                                             |                                                                                                    |                                        | Marida   |
|                                                                     | < Back                                             | Cancer Save Main Men                                                                                  |                                        | Next >   |
|                                                                     | Go to Page                                         | Pay Period 🗘 Go                                                                                       | ļ                                      |          |
|                                                                     |                                                    |                                                                                                    |                                        |          |
|                                                                     |                                                    |                                                                                                    |                                        |          |
| Copyright @ 2008 - 2019, National Ass                               | ociation of State Workforce Agencies. All Rights R | eserved.                                                                                              |                                        | 5        |
| 13.203 - Build 8c5fc83 - 29:47                                      |                                                    |                                                                                                    |                                        |          |

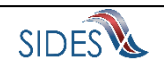

#### 1.10 Screen 6 – Employment Status

The employer specifies the first day worked during the time period that the request for earnings covers. The Earnings Verification exchange also requests that the employer fill out working information (still working or not).

| SIDES<br>E-Response                                |                                                                                                    | FEIN: 99-9999999 Sign out<br>SEIN: 999999999 |
|----------------------------------------------------|----------------------------------------------------------------------------------------------------|----------------------------------------------|
| <u>* indicates a Required Field</u><br>Users Guide | Response for: SSN: 100-12-3654 Date Due: 12/29/2019<br>State Earnings Verification for: 02/04/2018<br>Employment Status | Name: DOE, CASSANDRA E<br>- 03/03/2018       |
|                                                    | *What was the first day actual work was performed between 02/04/2018 - 03/03/2018?                                      | mm/dd/yyyy                                   |
|                                                    | *This individual is:                                                                                                    | Select One \$                                |
|                                                    | < Back Cancel Save Main Men<br>Go to Page Employment Status + Go                                                        | u Next >                                     |
| Copyright © 2008 - 2019, National As               | ssociation of State Workforce Agencies. All Rights Reserved.                                                            | 6                                            |

## 1.11 Screen 6 – Employment Status – No Longer Working

| SIDES<br>E-Response                         |                                                                                                    | FEIN: 99-9999999 Sign out<br>SEIN: 999999999 |
|---------------------------------------------|----------------------------------------------------------------------------------------------------|----------------------------------------------|
| * indicates a Required Field<br>Users Guide | Response for: SSN: 100-12-3654 Date Due: 12/29/2019 1<br>State Earnings Verification for: 02/04/2018 -<br>Employment Status | Name: DOE, CASSANDRA E<br>03/03/2018         |
|                                             | *What was the first day actual work was performed between 02/04/2018 - 03/03/2018?                                          | 02/04/2018                                   |
|                                             | *This individual is:                                                                                                    | No longer working                            |
|                                             | *Last Day work was performed?                                                                                               |                                              |
|                                             | *Why is the individual no longer working?                                                                                   | Fired/Discharged                             |
|                                             | *Why was the claimant Fired/Discharged? (provide the details surrounding the<br>separation)                                 |                                              |
|                                             |                                                                                                    |                                              |
|                                             | <back cancel="" main="" menu<="" save="" th=""><th>Next &gt;</th></back>                                                    | Next >                                       |
|                                             | Go to Page Employment Status 🗘 Go                                                                                           |                                              |
|                                             |                                                                                                    |                                              |
| Copyright © 2008 - 2019, National Asso      | ciation of State Workforce Agencies. All Rights Reserved.                                                                   | 6                                            |
| 13.203 - Build 8c5fc83 - 29:10              |                                                                                                    |                                              |

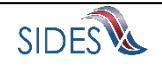

## 1.12 Pay Period – Daily

| SIDES<br>E-Response                                                                                       |                                                                                                    |                                                                                       | FEIN: 99-9999999<br>SEIN: 999999999      | Sign out |
|----------------------------------------------------------------------------------------------------|----------------------------------------------------------------------------------------------------|---------------------------------------------------------------------------------------|------------------------------------------|----------|
| * indicates a Required Field<br>Enter all applicable information in<br>the space provided.<br>Users Guide | Response for: SSN: 10<br>State 1                                                                              | 0-12-3654 Date Due: 12/29/2019<br>Earnings Verification for: 02/04/2019<br>Pay Period | Name: DOE, CASSANDRA E<br>8 - 03/03/2018 |          |
|                                                                                                    | Regular Rate of Pay:<br>Over Time Rate of Pay:<br>Training Pay:<br>Rate per Mile:<br>Rate per Trip/Load/Unit: |                                                                                       | per: Select One                          |          |
|                                                                                                    | Contract Wage 1:<br>Please enter time period covered.<br>Contract Begin Date:<br>Contract End Date:           | \$ 2,000.00                                                                           | d                                        |          |
|                                                                                                    | Pay Period Information *How often is the individual paid?                                                     |                                                                                       | Daily                                    | \$       |
|                                                                                                    | < Back Cance<br>Go to Page Pay Period                                                                         | I Save Main Me                                                                        |                                          | Next >   |
| Copyright © 2008 - 2019, National Ass                                                                     | ociation of State Workforce Agencies. All Rights Reserved.                                                    |                                                                                       |                                          | 5        |

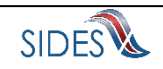

### 1.13 Screen 7 – Earnings Selection – Daily

The Earnings Verification exchange is designed so employers may specify if the employee was working and performed services, and if the individual was payed tips, commission, bonus, severance, wages in lieu of work, vacation, holiday, or sick pay. Selection of these earnings types is used in subsequent screens to determine the applicable data entry fields that are presented to the employer for data entry. The state sets indicators in each wage request record, which instruct E-Response to optionally display the data entry fields for date paid or date allocated that are associated with each particular earnings information data entry field(s). Below is a screen shot illustrating the case where an employer checks the boxes associated with the earnings they will report for the employee.

| SIDES<br>E-Response                                                                                                    |                                                                                                    |                                 |             |                                                            |            |            |                                               | FEIN: 99-9999999<br>SEIN: 9999999999 |          | Sign out | ]    |   |
|----------------------------------------------------------------------------------------------------|----------------------------------------------------------------------------------------------------|---------------------------------|-------------|------------------------------------------------------------|------------|------------|-----------------------------------------------|--------------------------------------|----------|----------|------|---|
| indicates a Required Field     Enter all applicable information in the space provided.     Users Guide                         | Response for: SSN: 100-12-3654 Date Due: 12/29/2019 Name: DOE, CASSANDRA E<br>State Earnings Verification for: 02/04/2018 - 03/03/2018<br>Earnings Selection |                                 |             |                                                            |            |            |                                               |                                      |          |          |      |   |
| the space provided.<br>Users Guide<br>Calendar Week Of<br>02/04/2018 - 02/10/2<br>02/11/2018 - 02/17/2<br>02/18/2018 - 02/24/2 | Calendar Week Of                                                                                                    | Were Wo<br>Services<br>Performe | ork &<br>ad | Were any of the following earned<br>during the pay period? |            |            | Was the individual paid any of the following? |                                      |          |          |      |   |
|                                                                                                    |                                                                                                    | Yes                             | No          | Tips                                                       | Commission | Bonus      | Severance                                     | Wages in Lieu of work                | Vacation | Holiday  | Sick |   |
|                                                                                                    | 02/04/2018 - 02/10/2018                                                                                                    | ~                               |             |                                                            |            |            |                                               |                                      |          |          |      |   |
|                                                                                                    | 02/11/2018 - 02/17/2018                                                                                                    |                                 |             |                                                            |            |            |                                               |                                      |          |          |      |   |
|                                                                                                    | 02/18/2018 - 02/24/2018                                                                                                    |                                 |             |                                                            |            |            |                                               |                                      |          |          |      |   |
|                                                                                                    | 02/25/2018 - 03/03/2018                                                                                                    |                                 |             |                                                            |            |            |                                               |                                      |          |          |      |   |
|                                                                                                    | < Back                                                                                                    | Go to Pa                        | ge Earr     | Cancel<br>hings Select                                     | Save       | Main<br>\$ | Go                                            |                                      | Ne       | xt >     |      |   |
| Copyright @ 2008 - 2019, National Association                                                                                  | on of State Workforce Agence                                                                                                    | cies. All Rig                   | hts Rese    | rved.                                                      |            |            |                                               |                                      |          |          |      | 7 |
| 13.203 - Build 8c51c83 - 29:43                                                                                                 |                                                                                                    |                                 |             |                                                            |            |            |                                               |                                      |          |          |      |   |

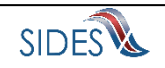

### 1.14 Screen 8 – Earnings by Pay Period - Daily

The Earnings Verification exchange displays the Earnings by Pay Period screen that has data entry fields for the work week that the employer specified the employee had earnings.

| SIDES<br>E-Response                                                                    |                                                                                                    | FEIN: 99-9999999 Sign out<br>SEIN: 999999999                      |
|----------------------------------------------------------------------------------------|----------------------------------------------------------------------------------------------------|-------------------------------------------------------------------|
| Indicates a Required Field     Enter all applicable information in the space provided. | Response for: SSN: 100-12:3654 Date Due: 12/29/2019 Name:<br>State Earnings Verification for: 02/04/2018 - 03/03/<br>Earnings by Pay Period                                  | DOE, CASSANDRA E<br>2018                                          |
| Users Guide                                                                            | All Hours Worked fields must be filled in HH:MM format.     Sunday Monday Tuesday Wednesda     02/04/2018 02/05/2018 02/05/2018 02/06/2018 02/07/201     *Hours Worked 00:00 | iy Thursday Friday Saturday<br>8 02/08/2018 02/09/2018 02/10/2018 |
|                                                                                        | < Back Cancel Save Main Menu<br>Go to Page Earnings by Pay Period                                                                                                    | Next >                                                            |
| Copyright © 2008 - 2019, National Ass                                                  | ociation of State Workforce Agencies. All Rights Reserved.                                                                                                    | 8                                                                 |

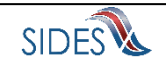

### 1.15 Screen 9 – Other Earnings and Payments – Daily

The Earnings Verification exchange displays the Other Earnings and Payments screen that has data entry fields for the work week that the employer specified the employee had other earnings.

| SIDES<br>E-Response                                                                        |                                                                        |                                                                    |                                                                             | FEIN:<br>SEIN                      | : 99-9999999<br>: 9999999999      |                                 | Sign out                          |
|--------------------------------------------------------------------------------------------|------------------------------------------------------------------------|--------------------------------------------------------------------|-----------------------------------------------------------------------------|------------------------------------|-----------------------------------|---------------------------------|-----------------------------------|
| indicates a Required Field     Enter all applicable information in     the space provided. | Response                                                               | e for: SSN: 100-12-3654 Da<br>State Earnings Verific<br>Other Earr | ate Due: 12/29/2019 Na<br>cation for: 02/04/2018 - 03<br>nings and Payments | me: DOE, CAS<br>1/03/2018          | SANDRA E                          |                                 |                                   |
| Users Guide                                                                                | Employer Pay Period Type of<br>Payment<br>02/04/2018 - 02/10/2018 Tips | Sunday<br>02/04/2018<br>Dollars \$ 0.00                            | Monday Tuesday<br>02/05/2018 02/06/2018<br>\$ 0.00 \$ 0.00                  | Wednesday<br>02/07/2018<br>\$ 0.00 | Thursday<br>02/08/2018<br>\$ 0.00 | Friday<br>02/09/2018<br>\$ 0.00 | Saturday<br>02/10/2018<br>\$ 0.00 |
|                                                                                            | Bonus<br>Severance                                                     | Dollars \$ 0.00<br>Dollars \$ 0.00                                 | \$ 0.00 \$ 0.00<br>\$ 0.00 \$ 0.00                                          | \$ 0.00<br>\$ 0.00                 | \$ 0.00<br>\$ 0.00                | \$ 0.00<br>\$ 0.00              | \$ 0.00<br>\$ 0.00                |
|                                                                                            | < Back<br>Go to Page                                                   | Cancel Sa<br>Other Earnings and Payme                              | ve Main Menu<br>ents 🛟 Go                                                   |                                    |                                   | Ne                              | axt >                             |
| Copyright © 2008 - 2019, National Ass                                                      | ociation of State Workforce Agencies. All Right                        | s Reserved.                                                        |                                                                             |                                    | Select                            | Next to Save                    | a your work and move              |

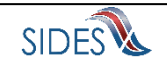

## 1.16 Screen 10 – Earnings and Payments Summary – Daily

| SIDES<br>E-Response                                                                                                    |                                   |               |                           |                                 |                                              |                                   |                                      | FEIN: 99-9<br>SEIN: 9999     | 999999<br>199999        |            | Sign o | ut                            |    |
|----------------------------------------------------------------------------------------------------|-----------------------------------|---------------|---------------------------|---------------------------------|----------------------------------------------|-----------------------------------|--------------------------------------|------------------------------|-------------------------|------------|--------|-------------------------------|----|
| Review your response. If you need<br>to make a correction press the<br>BACK button until you reach the<br>appropriate screen to amend. |                                   | Respor        | nse for: SSN: 1<br>State  | 00-12-368<br>Earnings<br>Earnin | 54 Date Due<br>Verification fo<br>gs and Pay | : 12/29/2<br>or: 02/04/<br>ment S | 019 Name:<br>2018 - 03/03<br>Summary | DOE, CASSANI<br>/2018        | DRA E                   |            |        |                               |    |
| Users Guide                                                                                                    | Employer Pay Period               | Worke<br>were | d & Services<br>Performed | Othe                            | r Earnings dur<br>Pay Period                 | ing the                           | Was the                              | individual paid a<br>the pay | ny of the fo<br>period? | ollowing o | during |                               |    |
|                                                                                                    |                                   | Hours         | Earnings                  | Tips                            | Commission                                   | Bonus                             | Severand                             | Wages in<br>e Lieu of Work   | Vacation                | Holiday    | Sick   | Total<br>Gross<br>Amt<br>Paid |    |
|                                                                                                    | 02/04/2018 - 02/10/2018           | 7:00          | \$7.00                    | \$1.00                          | \$0.00                                       | \$1.00                            | \$1.00                               | \$0.00                       | \$0.00                  | \$0.00     | \$0.00 | \$10.00                       |    |
|                                                                                                    | 02/11/2018 - 02/17/2018           | 0:00          | \$0.00                    | \$0.00                          | \$0.00                                       | \$0.00                            | \$0.00                               | \$0.00                       | \$0.00                  | \$0.00     | \$0.00 | \$0.00                        |    |
|                                                                                                    | 02/18/2018 - 02/24/2018           | 0:00          | \$0.00                    | \$0.00                          | \$0.00                                       | \$0.00                            | \$0.00                               | \$0.00                       | \$0.00                  | \$0.00     | \$0.00 | \$0.00                        |    |
|                                                                                                    | 02/25/2018 - 03/03/2018           | 0:00          | \$0.00                    | \$0.00                          | \$0.00                                       | \$0.00                            | \$0.00                               | \$0.00                       | \$0.00                  | \$0.00     | \$0.00 | \$0.00                        |    |
|                                                                                                    | < Back                            | Go to Pag     | Can<br>ge Earnings        | and Paym                        | Save<br>ent Summary                          | Mair                              | Go                                   |                              |                         |            | Next > |                               |    |
| Copyright © 2008 - 2019, National Ass                                                                                                  | ociation of State Workforce Agend | ies. All Rig  | hts Reserved.             |                                 |                                              |                                   |                                      |                              |                         |            |        |                               | 10 |
| 13.203 - Build 8c5fc83 - 29:42                                                                                                    |                                   |               |                           |                                 |                                              |                                   |                                      |                              |                         |            |        |                               |    |

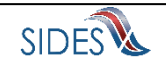

### 1.17 Screen 13 - Submission

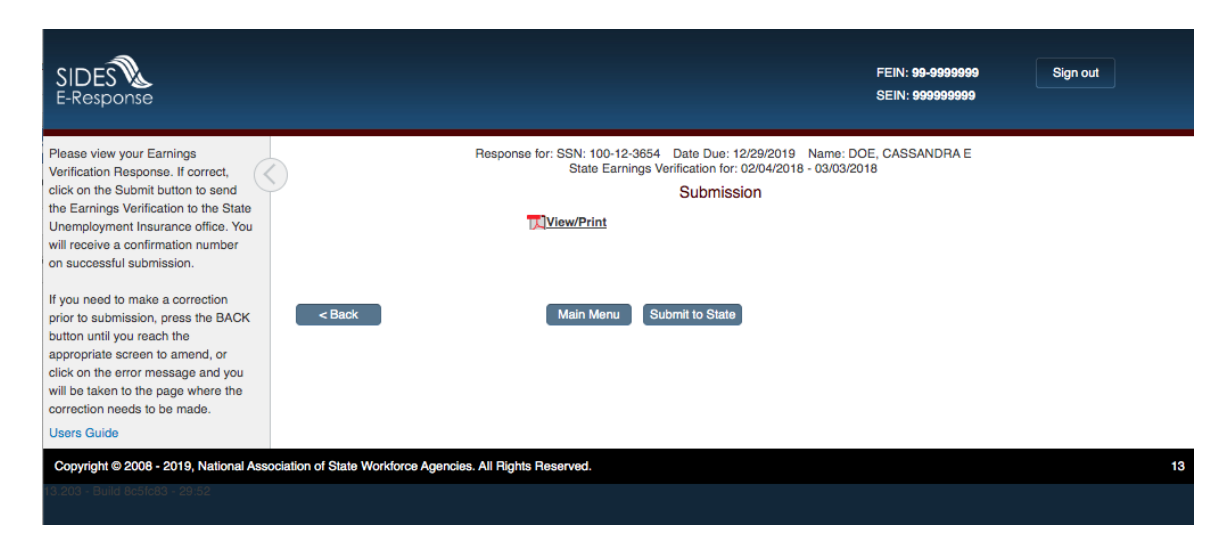

### 1.18 Screen 14 – Submission Confirmation

| SIDES<br>E-Response                           | FEIN: 99-9999999 Sign out<br>SEIN: 999999999                                                              |    |
|-----------------------------------------------|----------------------------------------------------------------------------------------------------|----|
| * indicates a Required Field                  | Response for: SSN: 100-12-3654 Date Due: 12/29/2019 Name: DOE, CASSANDRA E                                |    |
| Users Guide                                   | You have chosen to submit your Earnings Verification Response to the State Unemployment Insurance Office. |    |
|                                               | Do you want to submit this response?                                                                      |    |
|                                               | < Back Yes After submitting this response, please weit for the confirmation number,                       |    |
| Copyright @ 2008 - 2019, National Association | n of State Workforce Agencies. All Rights Reserved.                                                       | 14 |
| 13.203 - Build 8c5fc83 - 29:53                |                                                                                                    |    |

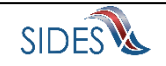

### 1.19 Screen 15 – Confirmation

| SIDES<br>E-Response                    |                                                                                                    | FEIN: 99-9999999<br>SEIN: 999999999 | Sign out |
|----------------------------------------|----------------------------------------------------------------------------------------------------|-------------------------------------|----------|
| indicates a Required Field Users Guide | Response for: SSN: 100-12-3654 Date Due: 12/26<br>Confirmation<br>Your response has been accepted. Your confirmation number is:<br>1d2c a454 64c7 42e3 atdf 022f 855b cc79<br>Please print or download this pdf and keep with your records. | 3/2019 Name: DOE, CASSANDRA E<br>N  |          |
|                                        | View/Print                                                                                                    |                                     |          |
|                                        | Main Menu                                                                                                    |                                     |          |
| Copyright © 2008 - 2019, National Ass  | ociation of State Workforce Agencies. All Rights Reserved.                                                                                                    |                                     | 15       |

### 1.20 Screen 12 – Amended Response

| SIDES<br>E-Response                    | FEIN: 99-999999<br>SEIN: 99999999                                                                                                    | Sign out |
|----------------------------------------|----------------------------------------------------------------------------------------------------|----------|
| indicates a Required Field Users Guide | Response for: SSN: 100-12-3654 Date Due: 12/29/2019 Name: DOE, CASSANDRA E<br>State Earnings Verification for: 02/04/2018 - 03/03/2018<br>Amended Response |          |
|                                        | Amended Response Number: 1   Please describe changes made to the last response: (2000 characters)                                                          | A        |
|                                        | < Back Cancel Save Main Menu<br>Go to Page Amended Response   Go                                                                                           | Next >   |
| Copyright © 2008 - 2019, National Ass  | ociation of State Workforce Agencies. All Rights Reserved.                                                                                                 | 12       |
| na.203 - Duliu 803(083 - 29)45         |                                                                                                    |          |

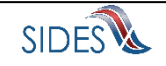

#### 1.21 Earnings Verification Page Flows for Collection of Earnings on a Weekly, Bi-Weekly, Monthly, and Semi-Monthly

The Earnings Verification exchange is designed so employers may specify and report earnings in accordance to their pay period. The following sections display the screens used by employers who may report their employee's earnings based on either a Weekly, Bi-Weekly, Monthly, or Semi-Monthly payroll period

#### 1.21.1 Weekly Flow

| SIDES<br>E-Response                                                                                |                                                                                                    |                                                                                          | FEIN: 99-9999999<br>SEIN: 999999999                      | Sign out |
|----------------------------------------------------------------------------------------------------|----------------------------------------------------------------------------------------------------|------------------------------------------------------------------------------------------|----------------------------------------------------------|----------|
| indicates a Required Field     Enter all applicable information in the space provided. Users Guide | Response for: SSN: 100-<br>State Et                                                                           | 12:3654 Date Due: 12/29/2019 Na<br>rmings Verification for: 02/04/2018 - 0<br>Pay Period | ame: DOE, CASSANDRA E<br>13/03/2018                      |          |
|                                                                                                    | Regular Rate of Pay:<br>Over Time Rate of Pay:<br>Training Pay:<br>Rate per Mile:<br>Rate per Trip/Load/Unit: | ри<br>ри<br>ри<br>сри<br>ри<br>сри                                                       | er: Select One ¢<br>er: Select One ¢<br>er: Select One ¢ |          |
|                                                                                                    | Contract Wage 1:<br>Please enter time period covered.<br>Contract Begin Date:<br>Contract End Date:           | \$ 2,000.00<br>02/04/2018<br>02/10/2018<br>Add                                           |                                                          |          |
|                                                                                                    | Pay Period Information  *How often is the individual paid?  *What day of the week does the pay period end?    |                                                                                          | Weekly<br>Sunday                                         | ¢<br>\$  |
|                                                                                                    | < Back Cancel<br>Go to Page Pay Period                                                                        | Save Main Menu<br>Go                                                                     |                                                          | Next >   |
| Copyright © 2008 - 2019, National Asso                                                             | ciation of State Workforce Agencies. All Rights Reserved.                                                     |                                                                                          |                                                          | 5        |

#### **1.21.1.1** Screen 6 - Pay Period and Working Information

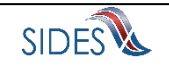

# **1.21.1.2** Screen 7 - Earnings Selection

| SIDES<br>E-Response                                                                                                 |   |                         |                                 |                                      |                          |                                                         |                                         |                                    | FEIN: 99-9999999<br>SEIN: 9999999999          | 5        | Sign out |      |  |  |
|----------------------------------------------------------------------------------------------------|---|-------------------------|---------------------------------|--------------------------------------|--------------------------|---------------------------------------------------------|-----------------------------------------|------------------------------------|-----------------------------------------------|----------|----------|------|--|--|
| <ul> <li>indicates a Required Field</li> <li>Enter all applicable information in<br/>the space provided.</li> </ul> |   |                         | Respo                           | nse for: S                           | SN: 100-12<br>State Earn | -3654 Date Du<br>ings Verification<br>Earnings          | e: 12/29/20<br>for: 02/04/2<br>Selectio | )19 Name: D<br>2018 - 03/03/2<br>n | OE, CASSANDRA E<br>018                        |          |          |      |  |  |
| Users Guide                                                                                                    |   | Pay Periods             | Were Wo<br>Services<br>Performe | Were Work &<br>Services<br>Performed |                          | Were any of the following earned during the pay period? |                                         |                                    | Was the individual paid any of the following? |          |          |      |  |  |
|                                                                                                    |   |                         | Yes                             | No                                   | Tips                     | Commission                                              | Bonus                                   | Severance                          | Wages in Lieu of work                         | Vacation | Holiday  | Sick |  |  |
|                                                                                                    |   | 01/29/2018 - 02/04/2018 | ~                               |                                      | ~                        |                                                         | ~                                       | •                                  |                                               |          |          |      |  |  |
|                                                                                                    |   | 02/05/2018 - 02/11/2018 | ~                               |                                      | ~                        |                                                         | ~                                       | ~                                  |                                               |          |          |      |  |  |
|                                                                                                    |   | 02/12/2018 - 02/18/2018 |                                 | ~                                    |                          |                                                         |                                         |                                    |                                               |          |          |      |  |  |
|                                                                                                    |   | 02/19/2018 - 02/25/2018 |                                 | ~                                    |                          |                                                         |                                         |                                    |                                               |          |          |      |  |  |
|                                                                                                    |   | 02/26/2018 - 03/04/2018 |                                 | ~                                    |                          |                                                         |                                         |                                    |                                               |          |          |      |  |  |
|                                                                                                    | 1 | < Back                  | Go to Pag                       | ge Earr                              | Cancel<br>hings Select   | Save                                                    | Main                                    | Menu<br>Go                         |                                               | Ne       | xt >     |      |  |  |

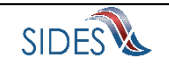

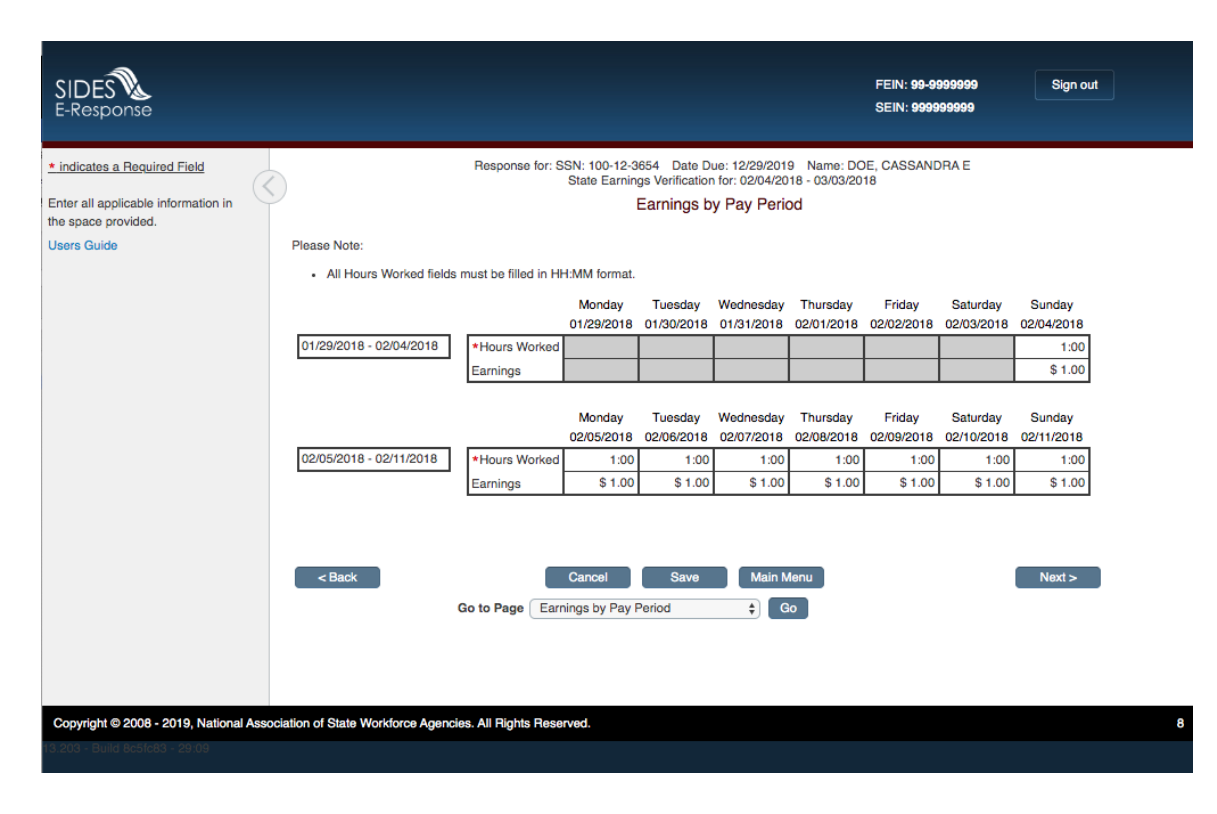

### 1.21.1.3 Screen 8 - Earnings by Pay Period

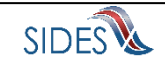

| SIDES<br>E-Response                                                                                       |                                     |                                                                                                    |                       |                      |                       |                         | FEIN<br>SEIN           | : 99-9999999<br>: 9999999999 |                        | Sign out             |  |
|----------------------------------------------------------------------------------------------------|-------------------------------------|----------------------------------------------------------------------------------------------------|-----------------------|----------------------|-----------------------|-------------------------|------------------------|------------------------------|------------------------|----------------------|--|
| * indicates a Required Field<br>Enter all applicable information in<br>the space provided.<br>Users Guide | $\overline{\langle}$                | Response for: SSN: 100-12:3654 Date Due: 12/29/2019 Name: DOE, CASSANDRA E<br>State Earnings Verification for: 02/04/2018 - 03/03/2018<br>Other Earnings and Payments |                       |                      |                       |                         |                        |                              |                        |                      |  |
|                                                                                                    | Employer Pay Period                 | Type of<br>Payment                                                                                                    |                       | Monday<br>01/29/2018 | Tuesday<br>01/30/2018 | Wednesday<br>01/31/2018 | Thursday<br>02/01/2018 | Friday<br>02/02/2018         | Saturday<br>02/03/2018 | Sunday<br>02/04/2018 |  |
|                                                                                                    | 01/29/2018 - 02/04/2018             | Tips<br>Bonus                                                                                                    | Dollars<br>Dollars    |                      |                       |                         |                        |                              |                        | \$ 1.00              |  |
|                                                                                                    |                                     | Severance                                                                                                    | Dollars               |                      |                       |                         |                        |                              |                        | \$ 1.00              |  |
|                                                                                                    | Employer Pay Period                 | Type of<br>Payment                                                                                                    |                       | Monday<br>02/05/2018 | Tuesday<br>02/06/2018 | Wednesday<br>02/07/2018 | Thursday<br>02/08/2018 | Friday<br>02/09/2018         | Saturday<br>02/10/2018 | Sunday<br>02/11/2018 |  |
|                                                                                                    | 02/05/2018 - 02/11/2018             | Tips                                                                                                    | Dollars               | \$ 0.00              | \$ 0.00               | \$ 0.00                 | \$ 0.00                | \$ 0.00                      | \$ 0.00                | \$ 1.00              |  |
|                                                                                                    |                                     | Bonus                                                                                                    | Dollars               | \$ 0.00              | \$ 0.00               | \$ 0.00                 | \$ 0.00                | \$ 0.00                      | \$ 0.00                | \$ 1.00              |  |
|                                                                                                    |                                     | Severance                                                                                                    | Dollars               | \$ 0.00              | \$ 0.00               | \$ 0.00                 | \$ 0.00                | \$ 0.00                      | \$ 0.00                | \$ 1.00              |  |
|                                                                                                    | < Back                              | Go to Page                                                                                                    | Cance<br>Other Earnin | I Sa                 | ave N<br>Ients 💠      | Main Menu<br>) Go       |                        |                              | N                      | ext >                |  |
| Copyright © 2008 - 2019, National As                                                                      | sociation of State Workforce Agenci | es. All Rights                                                                                                    | Reserved.             |                      |                       |                         |                        |                              |                        |                      |  |
| 13.203 - Bulio 80310 <del>33 - 28.44</del>                                                                |                                     |                                                                                                    |                       |                      |                       |                         |                        |                              |                        |                      |  |

## **1.21.1.4** Screen 9 - Other Earnings by Pay Period

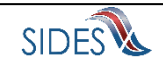

## 1.21.1.5 Screen 10 - Earnings and Payment Summary

| SIDES<br>E-Response                                                                                                    |                                 |               |                           |                                  |                                             |                                    |                                          | FEIN: 99-99<br>SEIN: 9999   | 999999<br>199999        |            | Sign o | rt                            |
|----------------------------------------------------------------------------------------------------|---------------------------------|---------------|---------------------------|----------------------------------|---------------------------------------------|------------------------------------|------------------------------------------|-----------------------------|-------------------------|------------|--------|-------------------------------|
| Review your response. If you need<br>to make a correction press the<br>BACK button until you reach the<br>appropriate screen to amend. | )                               | Respor        | nse for: SSN: 1<br>State  | 00-12-365<br>Earnings<br>Earning | 4 Date Due<br>Verification fo<br>gs and Pay | : 12/29/20<br>or: 02/04/<br>ment S | 019 Name: D<br>2018 - 03/03/2<br>Summary | OE, CASSANE<br>018          | DRA E                   |            |        |                               |
| Users Guide                                                                                                    | Employer Pay Period             | Worke<br>were | d & Services<br>Performed | Other                            | Earnings dur<br>Pay Period                  | ing the                            | Was the in                               | dividual paid au<br>the pay | ny of the fo<br>period? | ollowing o | during |                               |
|                                                                                                    |                                 | Hours         | Earnings                  | Tips                             | Commission                                  | Bonus                              | Severance                                | Wages in<br>Lieu of Work    | Vacation                | Holiday    | Sick   | Total<br>Gross<br>Amt<br>Paid |
|                                                                                                    | 01/29/2018 - 02/04/2018         | 1:00          | \$1.00                    | \$1.00                           | \$0.00                                      | \$1.00                             | \$1.00                                   | \$0.00                      | \$0.00                  | \$0.00     | \$0.00 | \$4.00                        |
|                                                                                                    | 02/05/2018 - 02/11/2018         | 7:00          | \$7.00                    | \$1.00                           | \$0.00                                      | \$1.00                             | \$1.00                                   | \$0.00                      | \$0.00                  | \$0.00     | \$0.00 | \$10.00                       |
|                                                                                                    | 02/12/2018 - 02/18/2018         | 0:00          | \$0.00                    | \$0.00                           | \$0.00                                      | \$0.00                             | \$0.00                                   | \$0.00                      | \$0.00                  | \$0.00     | \$0.00 | \$0.00                        |
|                                                                                                    | 02/19/2018 - 02/25/2018         | 0:00          | \$0.00                    | \$0.00                           | \$0.00                                      | \$0.00                             | \$0.00                                   | \$0.00                      | \$0.00                  | \$0.00     | \$0.00 | \$0.00                        |
|                                                                                                    | 02/26/2018 - 03/04/2018         | 0:00          | \$0.00                    | \$0.00                           | \$0.00                                      | \$0.00                             | \$0.00                                   | \$0.00                      | \$0.00                  | \$0.00     | \$0.00 | \$0.00                        |
|                                                                                                    | < Back                          | Go to Pag     | Cano<br>ge Earnings a     | and Paym                         | Save<br>ent Summary                         | Mair                               | Go                                       |                             |                         |            | Next > | •                             |
| Copyright © 2008 - 2019, National Associ                                                                                               | ation of State Workforce Agence | cies. All Rig | hts Reserved.             |                                  |                                             |                                    |                                          |                             |                         |            |        |                               |
|                                                                                                    |                                 |               |                           |                                  |                                             |                                    |                                          |                             |                         |            |        |                               |

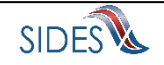

### 1.21.2 Bi-Weekly Flow

## **1.21.2.1** Screen 6 - Pay Period and Working Information

| SIDES<br>E-Response                                                                                        |                                                                                                    | FEIN: 99-9999999 Sign out<br>SEIN: 999999999                                                                                                    |   |
|----------------------------------------------------------------------------------------------------|----------------------------------------------------------------------------------------------------|----------------------------------------------------------------------------------------------------|---|
| Indicates a Required Field     Enter all applicable information in     the space provided.     Users Guide | Response for: SSN: 1<br>State<br>Rate of Pay Information (at least 1 required)<br>Regular Rate of Pay:<br>Over Time Rate of Pay:<br>Training Pay:<br>Rate per Mile:<br>Bette over Tirel cord/limit: | 0-12-3654 Date Due: 12/29/2019 Name: DOE, CASSANDRA E<br>Earnings Verification for: 02/04/2018 - 03/03/2018<br>Pay Period<br>per: Select One +<br>per: Select One +<br>per: Select One + |   |
|                                                                                                    | Contract Wage 1:<br>Please enter time period covered.<br>Contract Begin Date:<br>Contract End Date:                                                                                                 | \$ 2,000.00<br>02/04/2018<br>02/10/2018                                                                                                    |   |
|                                                                                                    | Pay Period Information<br>*How often is the individual paid?<br>*What is the start date for a pay period?                                                                                           | Bi-Weekly \$                                                                                                    |   |
|                                                                                                    | < Back Cano<br>Go to Page Pay Perior                                                                                                    | el Save Main Menu Naxt >                                                                                                    |   |
| Copyright © 2008 - 2019, National Ass                                                                      | ociation of State Workforce Agencies. All Rights Reserved.                                                                                                    |                                                                                                    | 5 |
|                                                                                                    |                                                                                                    |                                                                                                    |   |

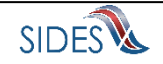

#### 1.21.2.2 Screen 7 - Earnings Selection

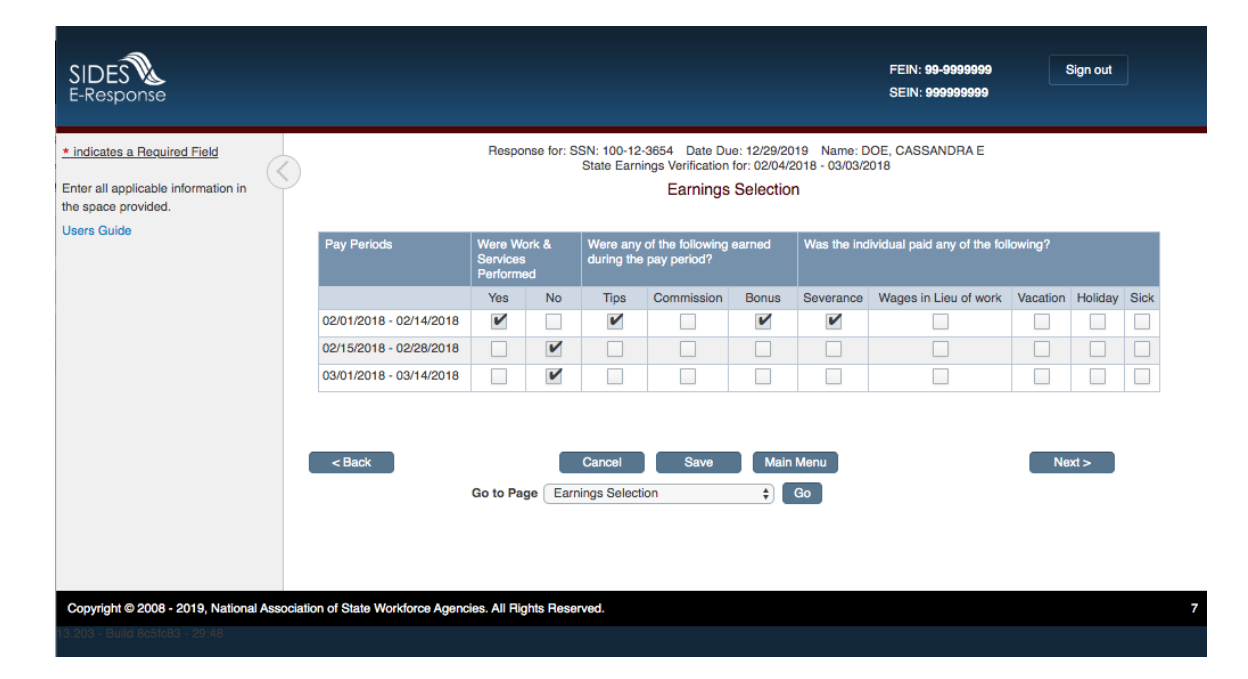

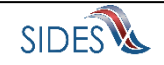

| SIDES<br>E-Response                                                                                |                                                                              |                           |                                         |                                             |                                                        |                                         | FEIN: 99-9<br>SEIN: 9999                | 999999<br>999999                         | Sign out                                   |   |
|----------------------------------------------------------------------------------------------------|------------------------------------------------------------------------------|---------------------------|-----------------------------------------|---------------------------------------------|--------------------------------------------------------|-----------------------------------------|-----------------------------------------|------------------------------------------|--------------------------------------------|---|
| indicates a Required Field     Enter all applicable information in the space provided. Users Guide | Please Note:                                                                 | Response for:             | SSN: 100-12-3<br>State Earnin           | 1654 Date D<br>gs Verificatio<br>Earnings t | ue: 12/29/201<br>n for: 02/04/20<br><b>oy Pay Peri</b> | 9 Name: DC<br>118 - 03/03/20<br>od      | IE, CASSANI<br>18                       | DRA E                                    |                                            |   |
|                                                                                                    | <ul> <li>All Hours Worked fields</li> <li>02/01/2018 - 02/14/2018</li> </ul> | *Hours Worke<br>Earnings  | HH:MM format.<br>Thursday<br>02/01/2018 | Friday<br>02/02/2018                        | Saturday<br>02/03/2018                                 | Sunday<br>02/04/2018<br>1:00<br>\$ 1.00 | Monday<br>02/05/2018<br>1:00<br>\$ 1.00 | Tuesday<br>02/06/2018<br>1:00<br>\$ 1.00 | Wednesday<br>02/07/2018<br>1:00<br>\$ 1.00 |   |
|                                                                                                    |                                                                              | *Hours Worked<br>Earnings | 02/08/2018<br>1:00<br>\$ 1.00           | 02/09/2018<br>1:00<br>\$ 1.00               | 02/10/2018<br>1:00<br>\$ 1.00                          | 02/11/2018 (<br>1:00<br>\$ 1.00         | 02/12/2018<br>0:00<br>\$ 0.00           | 02/13/2018<br>0:00<br>\$ 0.00            | 02/14/2018<br>0:00<br>\$ 0.00              |   |
|                                                                                                    | < Back                                                                       | Go to Page Ea             | Cancel<br>Irnings by Pay                | Save                                        | Main M                                                 | Aenu<br>Go                              |                                         |                                          | Next >                                     |   |
| Copyright © 2008 - 2019, National Ass                                                              | ociation of State Workforce Agenci                                           | es. All Rights Ret        | served.                                 |                                             |                                                        |                                         |                                         |                                          |                                            | 8 |

## 1.21.2.3 Screen 8 - Earnings by Pay Period

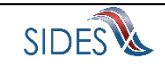

| SIDES<br>E-Response                                                                             |           |                                |                    |                        |                                            |                                               |                                          | FEIN<br>SEIN                    | I: 99-9999999<br>I: 999999999   |                                  | Sign out                           |          |
|-------------------------------------------------------------------------------------------------|-----------|--------------------------------|--------------------|------------------------|--------------------------------------------|-----------------------------------------------|------------------------------------------|---------------------------------|---------------------------------|----------------------------------|------------------------------------|----------|
| indicates a Required Field  Enter all applicable information in the space provided. Users Guide | $\langle$ |                                | Response           | e for: SSN: 1<br>State | 00-12-3654 D<br>Earnings Verif<br>Other Ea | ate Due: 12/2<br>ication for: 02<br>mings and | 29/2019 Nan<br>/04/2018 - 03<br>Payments | ne: DOE, CAS<br>/03/2018        | SSANDRA E                       |                                  |                                    |          |
|                                                                                                 |           | Employer Pay Period            | Type of<br>Payment |                        | Thursday<br>02/01/2018                     | Friday<br>02/02/2018                          | Saturday<br>02/03/2018                   | Sunday<br>02/04/2018            | Monday<br>02/05/2018            | Tuesday<br>02/06/2018            | Wednesday<br>02/07/2018            |          |
|                                                                                                 |           | 02/01/2018 - 02/14/2018        | Tips               | Dollars                |                                            |                                               |                                          | \$ 1.00                         | \$ 0.00                         | \$ 0.00                          | \$ 0.00                            | 1        |
|                                                                                                 |           |                                | Bonus              | Dollars                |                                            |                                               |                                          | \$ 1.00                         | \$ 0.00                         | \$ 0.00                          | \$ 0.00                            |          |
|                                                                                                 |           |                                | Severance          | Dollars                |                                            |                                               |                                          | \$ 1.00                         | \$ 0.00                         | \$ 0.00                          | \$ 0.00                            |          |
|                                                                                                 |           |                                | Tips               | Dollars                | Thursday<br>02/08/2018<br>\$ 0.00          | Friday<br>02/09/2018<br>\$ 0.00               | Saturday<br>02/10/2018<br>\$ 0.00        | Sunday<br>02/11/2018<br>\$ 1.00 | Monday<br>02/12/2018<br>\$ 0.00 | Tuesday<br>02/13/2018<br>\$ 0.00 | Wednesday<br>02/14/2018<br>\$ 0.00 |          |
|                                                                                                 |           |                                | Bonus              | Dollars                | \$ 0.00                                    | \$ 0.00                                       | \$ 0.00                                  | \$ 1.00                         | \$ 0.00                         | \$ 0.00                          | \$ 0.00                            |          |
|                                                                                                 |           |                                | Severance          | Dollars                | \$ 0.00                                    | \$ 0.00                                       | \$ 0.00                                  | \$ 1.00                         | \$ 0.00                         | \$ 0.00                          | \$ 0.00<br>Severance               | e amount |
|                                                                                                 |           | < Back                         | Go to Page         | Cano<br>Other Ear      | nings and Payr                             | ave I                                         | Go Go                                    |                                 |                                 | N                                | ext >                              |          |
| Copyright © 2008 - 2019, National                                                               | Associa   | tion of State Workforce Agence | cies. All Rights   | Reserved.              |                                            |                                               |                                          | _                               |                                 |                                  |                                    | 9        |
| 13.203 - Build 8c5fc83 - 29:53                                                                  |           |                                |                    |                        |                                            |                                               |                                          |                                 |                                 |                                  |                                    |          |

# 1.21.2.4 Screen 9 - Other Earnings by Pay Period

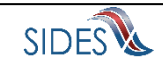

## 1.21.2.5 Screen 10 - Earnings and Payment Summary

| SIDES<br>E-Response                                                                                                    |                                 |                               |                          |                     |                         |                                                              |                                      |                                                | FEIN: <b>99-9</b><br>SEIN: <b>999</b> 9    | 999999<br>999999 |          | Sign o | ut                   |  |  |
|----------------------------------------------------------------------------------------------------|---------------------------------|-------------------------------|--------------------------|---------------------|-------------------------|--------------------------------------------------------------|--------------------------------------|------------------------------------------------|--------------------------------------------|------------------|----------|--------|----------------------|--|--|
| Review your response. If you need<br>to make a correction press the<br>BACK button until you reach the<br>appropriate screen to amend.<br>Users Guide | Employer Pay Period             | Respor                        | nse for: SSN: 1<br>State | 00-12<br>Earr<br>Ea | 2-365<br>nings<br>rning | 4 Date Due:<br>Verification fo<br>gs and Pay<br>Earnings dur | : 12/29/20<br>or: 02/04/3<br>/ment S | 019 Name:<br>2018 - 03/03<br>ummary<br>Was the | DOE, CASSANI<br>/2018<br>individual paid a | DRAE             | ollowing | during |                      |  |  |
|                                                                                                    |                                 | were Performed Pay Period the |                          |                     |                         |                                                              |                                      |                                                |                                            |                  |          |        |                      |  |  |
|                                                                                                    |                                 | Hours                         | Earnings                 |                     | Tips                    | Commission                                                   | Bonus                                | Severand                                       | Wages in<br>te Lieu of Work                | Vacation         | Holiday  | Sick   | Gross<br>Amt<br>Paid |  |  |
|                                                                                                    | 02/01/2018 - 02/14/2018         | 8:00                          | \$8.00                   | s                   | \$2.00                  | \$0.00                                                       | \$2.00                               | \$2.00                                         | \$0.00                                     | \$0.00           | \$0.00   | \$0.00 | \$14.00              |  |  |
|                                                                                                    | 02/15/2018 - 02/28/2018         | 0.00                          | S0.00                    |                     | 0.00                    | 60.00                                                        | 60.00                                | 60.00                                          | 60.00                                      | 60.00            | 60.00    | 80.00  | 60.00                |  |  |
|                                                                                                    | 02/13/2010 - 02/26/2010         | 0.00                          | \$0.00                   | P                   | 50.00                   | \$0.00                                                       | \$0.00                               | \$0.00                                         | \$0.00                                     | \$0.00           | \$0.00   | \$0.00 | \$0.00               |  |  |
|                                                                                                    | 03/01/2018 - 03/14/2018         | 0:00                          | \$0.00                   | s                   | \$0.00                  | \$0.00                                                       | \$0.00                               | \$0.00                                         | \$0.00                                     | \$0.00           | \$0.00   | \$0.00 | \$0.00               |  |  |
|                                                                                                    | < Back                          |                               | Cano                     | zel                 |                         | Save                                                         | Main                                 | Menu                                           |                                            |                  |          | Next > |                      |  |  |
|                                                                                                    |                                 | Go to Pag                     | ge Earnings :            | and F               | Payme                   | ent Summary                                                  | \$                                   | Go                                             |                                            |                  |          |        |                      |  |  |
| Copyright © 2008 - 2019, National Asso                                                                                                    | ciation of State Workforce Agen | cies. All Rig                 | hts Reserved.            |                     |                         |                                                              |                                      |                                                |                                            |                  |          |        |                      |  |  |
| 13.203 - Build 8c5fc83 - 29:50                                                                                                    |                                 |                               |                          |                     |                         |                                                              |                                      |                                                |                                            |                  |          |        |                      |  |  |

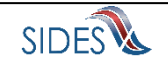

## 1.21.3 Monthly Flow

| 1.21.3.1 | Screen 6 - Pay Period ar | nd Working Information |
|----------|--------------------------|------------------------|
|----------|--------------------------|------------------------|

| all applicable information in |                                                                                                    | state carnings verification for. 02/04/201 | 8 - 03/03/2018               |         |
|-------------------------------|----------------------------------------------------------------------------------------------------|--------------------------------------------|------------------------------|---------|
| ace provided.                 |                                                                                                    | Pay Period                                 |                              |         |
| Guide                         | Rate of Pay Information (at least 1 required)                                                       |                                            |                              |         |
|                               | Regular Rate of Pay:                                                                                |                                            | per: Select One \$           | Ē.      |
|                               | Over Time Rate of Pay:                                                                              |                                            | per: Select One \$           | 1       |
|                               | Training Pay:                                                                                       |                                            | per: Select One \$           | 1       |
|                               | Rate per Mile:                                                                                      |                                            |                              |         |
|                               | Rate per Trip/Load/Unit:                                                                            |                                            |                              |         |
|                               | Contract Wage 1:                                                                                    | \$ 2,000.00                                |                              |         |
|                               | Please enter time period covered.                                                                   |                                            |                              |         |
|                               | Contract Begin Date:                                                                                | 02/04/2018                                 |                              |         |
|                               | Contract End Date:                                                                                  | 02/10/2018                                 |                              |         |
|                               | Pay Period Information<br>*How often is the individual paid?<br>*What is the Pay Period Ending day? |                                            | Monthly<br>Last Day of Month | ¢)<br>¢ |
|                               | < Back Go to Page Pay P                                                                             | Cancel Save Main Me<br>eriod 🗘 Go          | enu                          | Next >  |

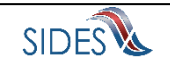

# 1.21.3.2 Screen 7 - Earnings Selection

| Indicates a Required Field Response for: SSN: 100-12:365.4. Date Due: 12/29/2019_Name: DDE, CASSANDRA E. State Earnings Verification for: 02/04/2018 - 03/03/2018 Enter all applicable information in the space provided. Users Guide   Varse Guide  Pay Periods Ware Work & Ware any of the following earned Ware work & Ware any of the following earned Ware work & Ware any of the following earned Was the individual paid any of the following? Pay Formed Ware Work & Ware any of the following earned Ware any of the following earned Was the individual paid any of the following? Pay Formed Vor Source Samp Commission Bonus Severance Wages in Lieu of work Vacation Holiday Sick 02/01/2018 - 02/28/2018 Collocation Source Samp Commission Bonus Severance Wages in Lieu of work Vacation Holiday Sick 02/01/2018 - 02/28/2018 Collocation Source Samp Commission Bonus Severance Wages in Lieu of work Vacation Holiday Sick 02/01/2018 - 02/28/2018 Contract Save Main Menu Source Save Main Menu Next > Copyright © 2008 - 2019, National Association of State Workforce Agencies. All Rights Reserved.                                                                                                    | SIDES<br>E-Response                                                                |                              |               |             |                          |                                                |                                          |                                    | FEIN: 99-9999999<br>SEIN: 9999999999 | 5        | Sign out |      |
|----------------------------------------------------------------------------------------------------|------------------------------------------------------------------------------------|------------------------------|---------------|-------------|--------------------------|------------------------------------------------|------------------------------------------|------------------------------------|--------------------------------------|----------|----------|------|
| Users Guide          Pay Periods       Were Work & Services & Were any of the following earned during the pay period?       Was the individual paid any of the following?         Pay Periods       Yes       No       Tips       Commission       Bonus       Severance       Wages in Lieu of work Vacation Holiday       Sick         02/01/2018 - 02/28/2018       Yes       No       Tips       Commission       Bonus       Severance       Wages in Lieu of work Vacation Holiday       Sick         02/01/2018 - 02/28/2018       Yes       Yes <td< th=""><th>indicates a Required Field Enter all applicable information in the space provided.</th><th></th><th>Respo</th><th>onse for: S</th><th>SN: 100-12<br/>State Earn</th><th>-3654 Date Du<br/>ings Verification<br/>Earnings</th><th>ie: 12/29/20<br/>for: 02/04/2<br/>Selectio</th><th>019 Name: E<br/>2018 - 03/03/2<br/>n</th><th>OOE, CASSANDRA E<br/>2018</th><th></th><th></th><th></th></td<> | indicates a Required Field Enter all applicable information in the space provided. |                              | Respo         | onse for: S | SN: 100-12<br>State Earn | -3654 Date Du<br>ings Verification<br>Earnings | ie: 12/29/20<br>for: 02/04/2<br>Selectio | 019 Name: E<br>2018 - 03/03/2<br>n | OOE, CASSANDRA E<br>2018             |          |          |      |
| Yes       No       Tips       Commission       Bonus       Severance       Wages in Lieu of work       Vacation       Holiday       Sick         02/01/2018 - 02/28/2018       Image: Commission       Image: Commission       Image: C                                                                                                    | Users Guide                                                                        | Pay Periods                  | llowing?      |             |                          |                                                |                                          |                                    |                                      |          |          |      |
| 02/01/2018 - 02/28/2018       Image: Cancel Save Main Menu       Next >         Copyright © 2008 - 2019, National Association of State Workforce Agencies. All Rights Reserved.       Go                                                                                                    |                                                                                    |                              | Yes           | No          | Tips                     | Commission                                     | Bonus                                    | Severance                          | Wages in Lieu of work                | Vacation | Holiday  | Sick |
| 03/01/2018 - 03/31/2018       Image: Cancel Save Main Menu Rest         < Back                                                                                                    |                                                                                    | 02/01/2018 - 02/28/2018      | ~             |             | •                        |                                                | ~                                        | ~                                  |                                      |          |          |      |
| Copyright © 2008 - 2019, National Association of State Workforce Agencies. All Rights Reserved.                                                                                                    |                                                                                    | 03/01/2018 - 03/31/2018      |               | V           |                          |                                                |                                          |                                    |                                      |          |          |      |
| Copyright © 2008 - 2019, National Association of State Workforce Agencies. All Rights Reserved.                                                                                                    |                                                                                    | < Back                       | Go to Pa      | ge Earr     | Cancel                   | Save                                           | Main<br>\$                               | Menu                               |                                      | Ne       | ext >    |      |
| 2001 - Build Ac5683 - 29-51                                                                                                    | Copyright © 2008 - 2019, National Associati                                        | ion of State Workforce Agenc | ties. All Rid | ghts Rese   | rved.                    |                                                |                                          |                                    |                                      |          |          |      |
|                                                                                                    | 13.203 - Build &c5[c83 - 29:51                                                     | an ar anais mondation Agona  |               |             |                          |                                                |                                          |                                    |                                      |          |          |      |

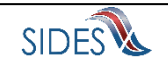

| 1.21.3.3 | Screen 8 - Earnings by Pay Period |
|----------|-----------------------------------|
|----------|-----------------------------------|

| SIDES<br>E-Response                                                      |                                   |                       |                             |                                |                                 |                             | FEIN: 99-4<br>SEIN: 999 | 9999999<br>1999999    | Sign out                |   |
|--------------------------------------------------------------------------|-----------------------------------|-----------------------|-----------------------------|--------------------------------|---------------------------------|-----------------------------|-------------------------|-----------------------|-------------------------|---|
| * indicates a Required Field                                             |                                   | Response for:         | SSN: 100-12-<br>State Earni | 3654 Date I<br>ngs Verificatio | Due: 12/29/20<br>n for: 02/04/2 | 19 Name: D<br>018 - 03/03/2 | DE, CASSAN              | IDRA E                |                         |   |
| Enter all applicable information in the space provided.                  |                                   |                       |                             | Earnings I                     | oy Pay Per                      | iod                         |                         |                       |                         |   |
| Users Guide                                                              | Please Note:                      |                       |                             |                                |                                 |                             |                         |                       |                         |   |
|                                                                          | All Hours Worked fields           | s must be filled in I | HH:MM format                |                                |                                 |                             |                         |                       |                         |   |
|                                                                          |                                   |                       | Thursday<br>02/01/2018      | Friday<br>02/02/2018           | Saturday 02/03/2018             | Sunday<br>02/04/2018        | Monday<br>02/05/2018    | Tuesday<br>02/06/2018 | Wednesday<br>02/07/2018 |   |
|                                                                          | 02/01/2018 - 02/28/2018           | *Hours Worke          | d                           |                                |                                 | 1:00                        | 1:00                    | 0 1:0                 | 0 1:00                  |   |
|                                                                          |                                   | Earnings              |                             |                                |                                 | \$ 1.00                     | \$ 1.00                 | 0 \$1.0               | 0 \$1.00                |   |
|                                                                          |                                   |                       | 02/08/2018                  | 02/09/2018                     | 02/10/2018                      | 02/11/2018                  | 02/12/2018              | 02/13/2018            | 02/14/2018              |   |
|                                                                          |                                   | *Hours Worked         | 1:00                        | 1:00                           | 1:00                            | 1:00                        | 0:00                    | 0:00                  | 0:00                    |   |
|                                                                          |                                   | Earnings              | \$ 1.00                     | \$ 1.00                        | \$ 1.00                         | \$ 1.00                     | \$ 0.00                 | \$ 0.00               | \$ 0.00                 |   |
|                                                                          |                                   |                       | 02/15/2018                  | 02/16/2018                     | 02/17/2018                      | 02/18/2018                  | 02/19/2018              | 02/20/2018            | 02/21/2018              |   |
|                                                                          |                                   | *Hours Worked         | 0:00                        | 0:00                           | 0:00                            | 0:00                        | 0:00                    | 0:00                  | 0:00                    |   |
|                                                                          |                                   | Earnings              | \$ 0.00                     | \$ 0.00                        | \$ 0.00                         | \$ 0.00                     | \$ 0.00                 | \$ 0.00               | \$ 0.00                 |   |
|                                                                          |                                   |                       | 02/22/2018                  | 02/23/2018                     | 02/24/2018                      | 02/25/2018                  | 02/26/2018              | 02/27/2018            | 02/28/2018              |   |
|                                                                          |                                   | *Hours Worked         | 0:00                        | 0:00                           | 0:00                            | 0:00                        | 0:00                    | 0:00                  | 0:00                    |   |
|                                                                          |                                   | Earnings              | \$ 0.00                     | \$ 0.00                        | \$ 0.00                         | \$ 0.00                     | \$ 0.00                 | \$ 0.00               | \$ 0.00                 |   |
|                                                                          | < Back                            | Go to Page Ea         | Cancel<br>arnings by Pay    | Save<br>Period                 | Main<br>\$                      | Menu<br>Go                  |                         |                       | Next >                  |   |
| Copyright © 2008 - 2019, National Asse<br>13.203 - Build Bo5fc83 - 29.43 | ociation of State Workforce Agenc | cies. All Rights Re   | served.                     |                                |                                 |                             |                         |                       |                         | 8 |

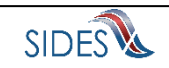

## **1.21.3.4** Screen 9 - Other Earnings by Pay Period

| SIDES                        |                         |                    |                         |                                  |                                   |                             | FEIN: I<br>SEIN: I     | 99-99999999<br>9999999999 | S                       | ign out                 |
|------------------------------|-------------------------|--------------------|-------------------------|----------------------------------|-----------------------------------|-----------------------------|------------------------|---------------------------|-------------------------|-------------------------|
| * indicates a Required Field | )                       | Response           | for: SSN: 10<br>State I | 0-12-3654 Da<br>Earnings Verific | ate Due: 12/25<br>bation for: 02/ | 9/2019 Nam<br>04/2018 - 03/ | e: DOE, CAS<br>03/2018 | SANDRA E                  |                         |                         |
| the space provided.          |                         |                    |                         | Other Earl                       | nings and r                       | rayments                    |                        |                           |                         |                         |
|                              | Employer Pay Period     | Type of<br>Payment |                         | Thursday<br>02/01/2018           | Friday<br>02/02/2018              | Saturday<br>02/03/2018      | Sunday<br>02/04/2018   | Monday<br>02/05/2018      | Tuesday<br>02/06/2018   | Wednesday<br>02/07/2018 |
|                              | 02/01/2018 - 02/15/2018 | Bonus              | Dollars                 |                                  |                                   |                             | \$ 1.00                | \$ 0.00                   | \$ 0.00                 | \$ 0.00                 |
|                              |                         | Severance          | Dollars                 |                                  |                                   |                             | \$ 1.00                | \$ 0.00                   | \$ 0.00                 | \$ 0.00                 |
|                              |                         |                    |                         |                                  |                                   |                             |                        |                           |                         |                         |
|                              |                         |                    |                         | Thursday<br>02/08/2018           | Friday<br>02/09/2018              | Saturday 02/10/2018         | Sunday 02/11/2018      | Monday<br>02/12/2018      | Tuesday<br>02/13/2018   | Wednesday<br>02/14/2018 |
|                              |                         | Tips               | Dollars                 | \$ 0.00                          | \$ 0.00                           | \$ 0.00                     | \$ 1.00                | \$ 0.00                   | \$ 0.00                 | \$ 0.00                 |
|                              |                         | Bonus              | Dollars                 | \$ 0.00                          | \$ 0.00                           | \$ 0.00                     | \$ 1.00                | \$ 0.00                   | \$ 0.00                 | \$ 0.00                 |
|                              |                         | Severance          | Dollars                 | \$ 0.00                          | \$ 0.00                           | \$ 0.00                     | \$ 1.00                | \$ 0.00                   | \$ 0.00                 | \$ 0.00                 |
|                              |                         |                    |                         | Thursday                         |                                   |                             |                        |                           |                         |                         |
|                              |                         | Tion               | 0.1                     | 02/15/2018                       |                                   |                             |                        |                           |                         |                         |
|                              |                         | Bonus              | Dollars                 | \$ 0.00                          |                                   |                             |                        |                           |                         |                         |
|                              |                         | Severance          | Dollars                 | \$ 0.00                          |                                   |                             |                        |                           |                         |                         |
|                              |                         |                    |                         |                                  |                                   |                             |                        |                           |                         |                         |
|                              | Employer Pay Period     | Type of<br>Powmont |                         | Friday                           | Saturday                          | Sunday                      | Monday                 | Tuesday                   | Wednesday               | Thursday                |
|                              | 02/16/2018 - 02/28/2018 | Tips               | Dollars                 | \$ 0.00                          | \$ 0.00                           | \$ 0.00                     | \$ 0.00                | \$ 0.00                   | \$ 0.00                 | \$ 0.00                 |
|                              |                         | Bonus              | Dollars                 | \$ 0.00                          | \$ 0.00                           | \$ 0.00                     | \$ 0.00                | \$ 0.00                   | \$ 0.00                 | \$ 0.00                 |
|                              |                         | Severance          | Dollars                 | \$ 0.00                          | \$ 0.00                           | \$ 0.00                     | \$ 0.00                | \$ 0.00                   | \$ 0.00                 | \$ 0.00                 |
|                              |                         |                    |                         |                                  |                                   |                             |                        |                           |                         |                         |
|                              |                         |                    |                         | Friday 02/23/2018                | Saturday 02/24/2018               | Sunday 02/25/2018           | Monday 02/26/2018      | Tuesday<br>02/27/2018     | Wednesday<br>02/28/2018 |                         |
|                              |                         | Tips               | Dollars                 | \$ 0.00                          | \$ 0.00                           | \$ 0.00                     | \$ 0.00                | \$ 0.00                   | \$ 0.00                 |                         |
|                              |                         | Bonus              | Dollars                 | \$ 0.00                          | \$ 0.00                           | \$ 0.00                     | \$ 0.00                | \$ 0.00                   | \$ 0.00                 |                         |
|                              |                         | Severance          | Dollars                 | \$ 0.00                          | \$ 0.00                           | \$ 0.00                     | \$ 0.00                | \$ 0.00                   | \$ 0.00                 |                         |
|                              |                         |                    |                         |                                  |                                   |                             |                        |                           |                         |                         |
|                              | < Back                  |                    | Cance                   | al ] <u>S</u> a                  | we M                              | ain Menu                    |                        |                           | Nex                     | t>                      |
|                              |                         | Go to Page         | Other Earr              | ings and Payn                    | nents \$                          | Go                          |                        |                           |                         | _                       |
|                              |                         |                    |                         |                                  |                                   |                             |                        |                           |                         |                         |
|                              |                         |                    |                         |                                  |                                   |                             |                        |                           |                         |                         |
|                              |                         | alaa All Disk      | ta Dasan est            |                                  |                                   |                             |                        | _                         |                         |                         |

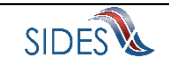

## 1.21.3.5 Screen 10 - Earnings and Payment Summary

| SIDES<br>E-Response                                                                                                    |                                  |               |                       |       |       |                     |          |     |            | FEIN: 99-9<br>SEIN: 9999 | 999999<br>1999999 |            | Sign o | rt                            |    |
|----------------------------------------------------------------------------------------------------|----------------------------------|---------------|-----------------------|-------|-------|---------------------|----------|-----|------------|--------------------------|-------------------|------------|--------|-------------------------------|----|
| Review your response. If you need to make a correction press the BACK button until you reach the appropriate screen to amend. |                                  | Respo         | OE, CASSANE<br>1018   | DRA E |       |                     |          |     |            |                          |                   |            |        |                               |    |
| Users Guide                                                                                                    | Employer Pay Period              | Worke         | d & Services          | g     | Other | Earnings du         | ring the |     | Was the in | dividual paid a          | ny of the fe      | ollowing o | during |                               |    |
|                                                                                                    |                                  | Hours         | Earnings              |       | Tips  | Commission          | Bonus    |     | Severance  | Wages in<br>Lieu of Work | Vacation          | Holiday    | Sick   | Total<br>Gross<br>Amt<br>Paid |    |
|                                                                                                    | 02/01/2018 - 02/28/2018          | 8:00          | \$8.00                | s     | 2.00  | \$0.00              | \$2.00   |     | \$2.00     | \$0.00                   | \$0.00            | \$0.00     | \$0.00 | \$14.00                       |    |
|                                                                                                    | 03/01/2018 - 03/31/2018          | 0:00          | \$0.00                | s     | 0.00  | \$0.00              | \$0.00   |     | \$0.00     | \$0.00                   | \$0.00            | \$0.00     | \$0.00 | \$0.00                        |    |
|                                                                                                    | < Back                           | Go to Pa      | Cano<br>ge Earnings a | and P | ayme  | Save<br>ent Summary | ) Mai    | n N | Menu<br>3o |                          |                   |            | Next > | •                             |    |
| Copyright © 2008 - 2019, National Ass                                                                                         | ociation of State Workforce Agen | cies. All Rig | hts Reserved.         |       |       |                     |          |     |            |                          |                   |            |        |                               | 10 |
| 13.203 - Build 8c5fc83 - 29:48                                                                                                |                                  |               |                       |       |       |                     |          |     |            |                          |                   |            |        |                               |    |

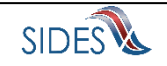

## 1.21.4 Semi-Monthly Flow

| 1.21.4.1 | Screen 6 - Pay | <b>Period and</b> | Working | Information |
|----------|----------------|-------------------|---------|-------------|
|----------|----------------|-------------------|---------|-------------|

| SIDES<br>E-Response                                                                |                                                                                                    |                                                                                                    | FEIN: <del>99-9999999</del><br>SEIN: <del>999999999</del>                   | Sign out |
|------------------------------------------------------------------------------------|----------------------------------------------------------------------------------------------------|----------------------------------------------------------------------------------------------------|-----------------------------------------------------------------------------|----------|
| indicates a Required Field Enter all applicable information in the space provided. | Response for: S                                                                                                    | SN: 100-12-3654 Date Due: 12/29/2019 N<br>State Earnings Verification for: 02/04/2018 -<br>Pay Period                                                                                                    | Name: DOE, CASSANDRA E<br>03/03/2018                                        |          |
| Users Guide                                                                        | Rate of Pay Information (at least 1 required)<br>Regular Rate of Pay:<br>Over Time Rate of Pay:<br>Training Pay:<br>Rate per Mile:<br>Rate per Trip/Load/Unit:<br>Contract Wage 1:<br>Please enter time period covered.<br>Contract Begin Date:<br>Contract End Date: | \$ 2,000.00<br>\$ 2,000.00<br>02/10/2018                                                                                                    | por: Select One \$ por: Select One \$ por: Select One \$ por: Select One \$ |          |
|                                                                                    | Pay Period Information<br>•How often is the individual paid?<br>•Example date that the semi-monthly pay period<br>•Example date in the same period as above<br>•Brock                                                                                                 | od begins?<br>vve that the semi-monthly pay period ends?                                                                                                    | Semi-Monthly<br>12/01/2019<br>12/15/2019                                    | ÷        |
| Copyright © 2008 - 2019, National As                                               | Go to Page Pay                                                                                                    | Period   Concernent of the second of the second of the sec | -                                                                           | 5        |

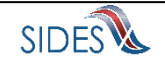

## 1.21.4.2 Screen 7 - Earnings Selection

| SIDES<br>E-Response                                                                        |                             |                                 |          |                        |                                 |        |             | FEIN: 99-99999999<br>SEIN: 9999999999         |          | Sign out |      |  |
|--------------------------------------------------------------------------------------------|-----------------------------|---------------------------------|----------|------------------------|---------------------------------|--------|-------------|-----------------------------------------------|----------|----------|------|--|
| * indicates a Required Field<br>Enter all applicable information in<br>the space provided. |                             |                                 |          |                        |                                 |        |             |                                               |          |          |      |  |
| Users Guide                                                                                | Pay Periods                 | Were Wo<br>Services<br>Performe | rk&<br>d | Were any<br>during the | of the following<br>pay period? | earned | Was the inc | Was the individual paid any of the following? |          |          |      |  |
|                                                                                            |                             | Yes                             | No       | Tips                   | Commission                      | Bonus  | Severance   | Wages in Lieu of work                         | Vacation | Holiday  | Sick |  |
|                                                                                            | 02/01/2018 - 02/15/2018     | ~                               |          | ~                      |                                 | ~      | ~           |                                               |          |          |      |  |
|                                                                                            | 02/16/2018 - 02/28/2018     | ~                               |          | ~                      |                                 | ~      | •           |                                               |          |          |      |  |
|                                                                                            | 03/01/2018 - 03/15/2018     |                                 | V        |                        |                                 |        |             |                                               |          |          |      |  |
|                                                                                            | < Back                      | Go to Par                       | Earr     | Cancel                 | Save                            | Main   | Menu        |                                               | Ne       | ext >    |      |  |
|                                                                                            |                             | do to Pag                       |          | 193 301001             |                                 | •      |             |                                               |          |          |      |  |
| Copyright @ 2008 - 2019, National Associati                                                | on of State Workforce Agenc | cies. All Rig                   | hts Rese | rved.                  |                                 |        |             |                                               |          |          |      |  |
|                                                                                            |                             |                                 |          |                        |                                 |        |             |                                               |          |          |      |  |

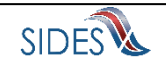

| SIDES<br>E-Response                                     |                                             |                           |                              |                               |                                  |                              | FEIN: 99-9<br>SEIN: 9999 | 999999<br>1999999     | Sign out                |
|---------------------------------------------------------|---------------------------------------------|---------------------------|------------------------------|-------------------------------|----------------------------------|------------------------------|--------------------------|-----------------------|-------------------------|
| indicates a Required Field                              |                                             | Response for: S           | SN: 100-12-3<br>State Earnin | 654 Date D<br>gs Verification | ue: 12/29/201<br>n for: 02/04/20 | 9 Name: DC<br>018 - 03/03/20 | DE, CASSANE<br>18        | DRA E                 |                         |
| inter all applicable information in the space provided. |                                             |                           | I                            | Earnings b                    | y Pay Peri                       | od                           |                          |                       |                         |
| Isers Guide                                             | Please Note:                                |                           |                              |                               |                                  |                              |                          |                       |                         |
|                                                         | <ul> <li>All Hours Worked fields</li> </ul> | s must be filled in H     | H:MM format.                 |                               |                                  |                              |                          |                       |                         |
|                                                         |                                             |                           | Thursday 02/01/2018          | Friday<br>02/02/2018          | Saturday 02/03/2018              | Sunday<br>02/04/2018         | Monday<br>02/05/2018     | Tuesday<br>02/06/2018 | Wednesday<br>02/07/2018 |
|                                                         | 02/01/2018 - 02/15/2018                     | *Hours Worked             |                              |                               |                                  | 01:00                        | 1:00                     | 1:00                  | 1:00                    |
|                                                         |                                             | Earnings                  |                              |                               |                                  | \$ 1.00                      | \$ 1.00                  | \$ 1.00               | \$ 1.00                 |
|                                                         |                                             |                           | 02/08/2018                   | 02/09/2018                    | 02/10/2018                       | 02/11/2018                   | 02/12/2018               | 02/13/2018            | 02/14/2018              |
|                                                         |                                             | *Hours Worked             | 1:00                         | 1:00                          | 1:00                             | 1:00                         | 0:00                     | 0:00                  | 0:00                    |
|                                                         |                                             | Earnings                  | \$ 1.00                      | \$ 1.00                       | \$ 1.00                          | \$ 1.00                      | \$ 0.00                  | \$ 0.00               | \$ 0.00                 |
|                                                         |                                             | *Hours Worked<br>Earnings | 0:00<br>\$ 0.00              |                               |                                  |                              |                          |                       |                         |
|                                                         |                                             |                           | Friday<br>02/16/2018         | Saturday<br>02/17/2018        | Sunday<br>02/18/2018             | Monday<br>02/19/2018         | 1uesday<br>02/20/2018    | 02/21/2018            | 02/22/2018              |
|                                                         | 02/16/2018 - 02/28/2018                     | *Hours Worked             | 0:00                         | 0:00                          | 0:00                             | 0:00                         | 0:00                     | 0:00                  | 0:00                    |
|                                                         |                                             | Earnings                  | \$ 0.00                      | \$ 0.00                       | \$ 0.00                          | \$ 0.00                      | \$ 0.00                  | \$ 0.00               | \$ 0.00                 |
|                                                         |                                             |                           | 02/23/2018                   | 02/24/2018                    | 02/25/2018                       | 02/26/2018                   | 02/27/2018               | 02/28/2018            |                         |
|                                                         |                                             | *Hours Worked             | 0:00                         | 0:00                          | 0:00                             | 0:00                         | 0:00                     | 0:00                  |                         |
|                                                         |                                             | Earnings                  | \$ 0.00                      | \$ 0.00                       | \$ 0.00                          | \$ 0.00                      | \$ 0.00                  | \$ 0.00               |                         |
|                                                         | < Back                                      | Go to Page Ear            | Cancel<br>nings by Pay F     | Save<br>Period                | Main N                           | Menu<br>30                   |                          |                       | Next >                  |
|                                                         |                                             |                           |                              |                               |                                  |                              |                          |                       |                         |
|                                                         |                                             |                           |                              |                               |                                  |                              |                          |                       |                         |

## 1.21.4.3 Screen 8 - Earnings by Pay Period

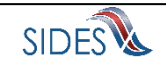

| SIDES<br>E-Response                                                                                |                         |                    |                         |                                            |                                              |                                          | FEIN                     | 99-99999999<br>9999999999 |                       | Sign out                |  |
|----------------------------------------------------------------------------------------------------|-------------------------|--------------------|-------------------------|--------------------------------------------|----------------------------------------------|------------------------------------------|--------------------------|---------------------------|-----------------------|-------------------------|--|
| indicates a Required Field  Enter all applicable information in the space provided.  Linere Grüfen | $\langle$               | Response           | e for: SSN: 10<br>State | 0-12-3654 D<br>Earnings Verif<br>Other Ear | ate Due: 12/2<br>cation for: 02<br>nings and | 9/2019 Nan<br>/04/2018 - 03/<br>Payments | ne: DOE, CAS<br>/03/2018 | SANDRA E                  |                       |                         |  |
| Caera Cuica                                                                                        | Employer Pay Period     | Type of<br>Payment |                         | Thursday<br>02/01/2018                     | Friday<br>02/02/2018                         | Saturday<br>02/03/2018                   | Sunday<br>02/04/2018     | Monday<br>02/05/2018      | Tuesday<br>02/06/2018 | Wednesday<br>02/07/2018 |  |
|                                                                                                    | 02/01/2018 - 02/28/2018 | Tips               | Dollars                 |                                            |                                              |                                          | \$ 1.00                  | \$ 0.00                   | \$ 0.00               | \$ 0.00                 |  |
|                                                                                                    |                         | Bonus              | Dollars                 |                                            |                                              |                                          | \$ 1.00                  | \$ 0.00                   | \$ 0.00               | \$ 0.00                 |  |
|                                                                                                    |                         | Severance          | Dollars                 |                                            |                                              |                                          | \$ 1.00                  | \$ 0.00                   | \$ 0.00               | \$ 0.00                 |  |
|                                                                                                    |                         |                    |                         | Thursday<br>02/08/2018                     | Friday<br>02/09/2018                         | Saturday<br>02/10/2018                   | Sunday<br>02/11/2018     | Monday<br>02/12/2018      | Tuesday<br>02/13/2018 | Wednesday<br>02/14/2018 |  |
|                                                                                                    |                         | Tips               | Dollars                 | \$ 0.00                                    | \$ 0.00                                      | \$ 0.00                                  | \$ 1.00                  | \$ 0.00                   | \$ 0.00               | \$ 0.00                 |  |
|                                                                                                    |                         | Bonus              | Dollars                 | \$ 0.00                                    | \$ 0.00                                      | \$ 0.00                                  | \$ 1.00                  | \$ 0.00                   | \$ 0.00               | \$ 0.00                 |  |
|                                                                                                    |                         | Severance          | Dollars                 | \$ 0.00                                    | \$ 0.00                                      | \$ 0.00                                  | \$ 1.00                  | \$ 0.00                   | \$ 0.00               | \$ 0.00                 |  |
|                                                                                                    |                         | Tips               | Dellere                 | Thursday<br>02/15/2018                     | Friday<br>02/16/2018                         | Saturday<br>02/17/2018                   | Sunday<br>02/18/2018     | Monday<br>02/19/2018      | Tuesday<br>02/20/2018 | Wednesday<br>02/21/2018 |  |
|                                                                                                    |                         | Booue              | Dollars                 | \$ 0.00                                    | 6 1.00                                       | \$ 0.00                                  | \$ 0.00                  | ¢ 0.00                    | \$ 0.00               | \$ 0.00                 |  |
|                                                                                                    |                         | Coupropage         | Dollars                 | £ 0.00                                     | 6 1 00                                       | 0.00<br>0.00                             | ¢ 0.00                   | \$ 0.00                   | e o oo                | \$ 0.00                 |  |
|                                                                                                    |                         | 001010100          | Donars                  | Thursday<br>02/22/2018                     | Friday<br>02/23/2018                         | Saturday<br>02/24/2018                   | Sunday<br>02/25/2018     | Monday<br>02/26/2018      | Tuesday<br>02/27/2018 | Wednesday<br>02/28/2018 |  |
|                                                                                                    |                         | Tips               | Dollars                 | \$ 0.00                                    | \$ 0.00                                      | \$ 0.00                                  | \$ 0.00                  | \$ 0.00                   | \$ 0.00               | \$ 0.00                 |  |
|                                                                                                    |                         | Bonus              | Dollars                 | \$ 0.00                                    | \$ 0.00                                      | \$ 0.00                                  | \$ 0.00                  | \$ 0.00                   | \$ 0.00               | \$ 0.00                 |  |
|                                                                                                    |                         | Severance          | Dollars                 | \$ 0.00                                    | \$ 0.00                                      | \$ 0.00                                  | \$ 0.00                  | \$ 0.00                   | \$ 0.00               | \$ 0.00                 |  |
|                                                                                                    | < Back                  | Go to Page         | Cance<br>Other Earn     | el S                                       | ave /                                        | Main Menu )<br>Go                        |                          |                           | Ne                    | ext >                   |  |

## 1.21.4.4 Screen 9 - Other Earnings by Pay Period

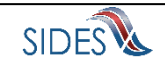

# 1.21.4.5 Screen 10 - Earnings and Payment Summary

| SIDES<br>E-Response                                                                                                    |                                  |               |                          |                     |                                  |                                             |                                    |                   |                                                | FEIN: 99-99<br>SEIN: 9999              | 999999<br>999999 |          | Sign o | ıt                            |    |
|----------------------------------------------------------------------------------------------------|----------------------------------|---------------|--------------------------|---------------------|----------------------------------|---------------------------------------------|------------------------------------|-------------------|------------------------------------------------|----------------------------------------|------------------|----------|--------|-------------------------------|----|
| Review your response. If you need<br>to make a correction press the<br>BACK button until you reach the<br>appropriate screen to amend.<br>Users Guide | Employer Pay Period              | Respor        | nse for: SSN: 1<br>State | 00-12<br>Earr<br>Ea | 2-365<br>nings<br>rninç<br>Other | 4 Date Due<br>Verification fo<br>gs and Pay | : 12/29/20<br>pr: 02/04/<br>ment S | 019<br>201<br>Sum | Name: D<br>8 - 03/03/20<br>nmary<br>Was the in | OE, CASSANE<br>018<br>dividual paid ar | IRA E            | pllowing | durina |                               |    |
|                                                                                                    |                                  | were          | Performed                |                     |                                  | Pay Period                                  |                                    | _                 |                                                | the pay                                | period?          |          |        |                               |    |
|                                                                                                    |                                  | Hours         | Earnings                 |                     | Tips                             | Commission                                  | Bonus                              | 5                 | Severance                                      | Wages in<br>Lieu of Work               | Vacation         | Holiday  | Sick   | Total<br>Gross<br>Amt<br>Paid |    |
|                                                                                                    | 02/01/2018 - 02/15/2018          | 8:00          | \$8.00                   | s                   | 2.00                             | \$0.00                                      | \$2.00                             | \$                | \$2.00                                         | \$0.00                                 | \$0.00           | \$0.00   | \$0.00 | \$14.00                       |    |
|                                                                                                    |                                  |               |                          |                     |                                  |                                             |                                    |                   |                                                |                                        |                  | -        |        |                               |    |
|                                                                                                    | 02/16/2018 - 02/28/2018          | 1:00          | \$1.00                   | s                   | 1.00                             | \$0.00                                      | \$1.00                             | S                 | \$1.00                                         | \$0.00                                 | \$0.00           | \$0.00   | \$0.00 | \$4.00                        |    |
|                                                                                                    | 03/01/2018 - 03/15/2018          | 0:00          | \$0.00                   | s                   | 0.00                             | \$0.00                                      | \$0.00                             | s                 | \$0.00                                         | \$0.00                                 | \$0.00           | \$0.00   | \$0.00 | \$0.00                        |    |
|                                                                                                    | < Back                           | Go to Pag     | Cant<br>ge Earnings      | cel<br>and P        | Payme                            | Save                                        | ) Mair                             | Go                | enu                                            |                                        |                  |          | Next > | •                             |    |
| Copyright @ 2008 - 2019, National Asse                                                                                                    | ciation of State Workforce Agend | cies. All Rig | hts Reserved.            |                     |                                  |                                             |                                    |                   |                                                |                                        |                  |          |        |                               | 10 |
| 13.203 - Build 8c5fc83 - 29:46                                                                                                    |                                  |               |                          |                     |                                  |                                             |                                    |                   |                                                |                                        |                  |          |        |                               |    |

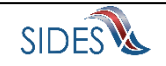